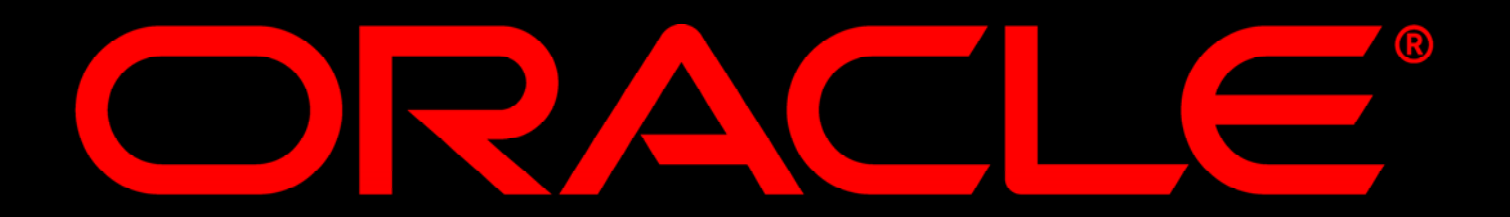

# Конфигурирование Oracle Certificate Authority.

### Игорь Лукьянов

### Старший консультант Oracle Application Server 10g

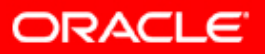

### Oracle Certificate Authority (OCA)

предустановлен в инсталляции OAS 10G и освобождает администратора OAS10G от выполнения рутинных задач, связанных с управлением и созданием сертификатов защиты.

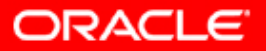

## Использование Oracle Certificate Authority – OCA

Для успешной работы с ОСА Вы должны быть знакомы с управлением инстанса инфраструктуры OAS 10G и иметь его прединсталлированным на одной из поддерживаемых аппаратных платформ и OS.

Стартовать и останавливать ОСА Вы можете используя утилиты командной строки или Oracle Application Server Control. Откройте URL Application Server Control в броузере:

http://<hostname>.<domain>:1810

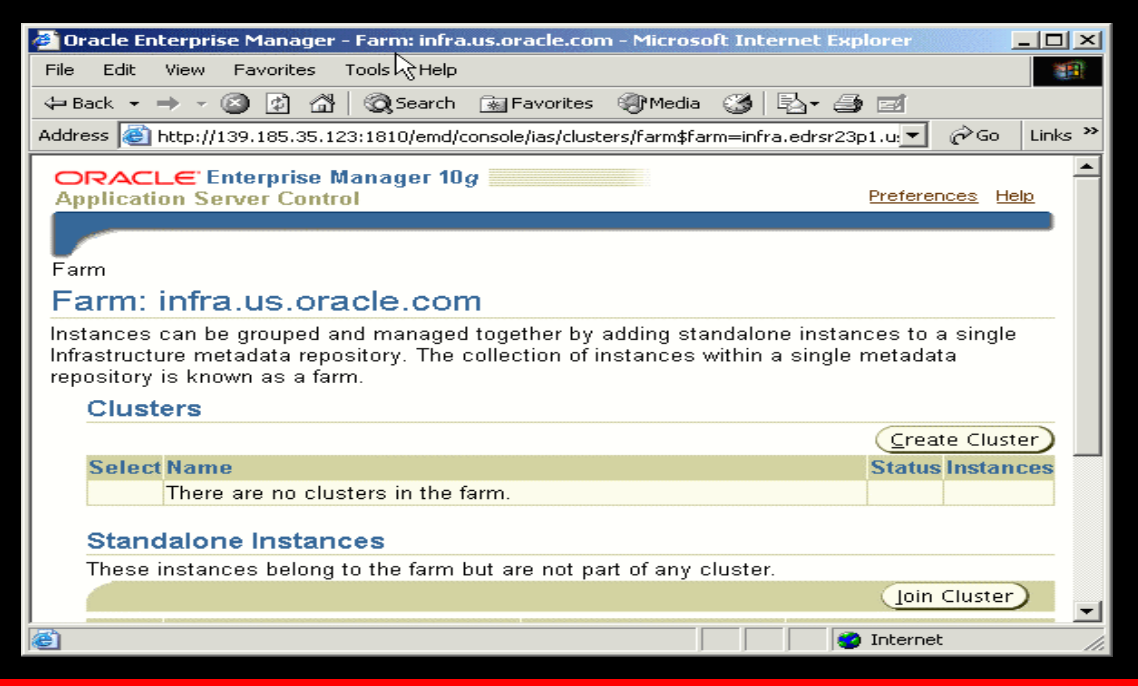

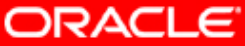

#### Выберите инстанс инфраструктуры.

| 🦉 Or                                                           | acle En    | terprise Manager - Farm: infra.us.o   | racle.com - Microsoft Inter     | rnet Explore                          | r _ [          | IX   |
|----------------------------------------------------------------|------------|---------------------------------------|---------------------------------|---------------------------------------|----------------|------|
| File                                                           | Edit       | View Favorites Tools Help             |                                 |                                       |                |      |
| ф В                                                            | ack 👻 🛛    | 🔶 - 🙆 😥 🚮 🛛 🏹 Search 🛛 🙀 🛙            | Favorites 🛞 Media 🎯 🛛           | 3- <i>6</i> d                         | 1              |      |
| Addre                                                          | ess 🙆 I    | http://139.185.35.123:1810/emd/consol | e/ias/clusters/farm\$farm=infra | .edrsr23p1.u                          | ▼ 🔗 Go Lin     | ks » |
|                                                                | Clust      | ers                                   |                                 |                                       |                |      |
|                                                                |            |                                       |                                 | <u> </u>                              | reate Cluster) |      |
|                                                                | Select     | Name                                  |                                 | Sta                                   | tus Instances  |      |
|                                                                |            | There are no clusters in the farm.    |                                 |                                       |                |      |
|                                                                | Stone      | lalana Instances                      |                                 |                                       |                |      |
|                                                                | Those      | netaness belong to the form but a     | ro not nort of any cluctor      |                                       |                |      |
|                                                                | meser      | instances belong to the faint but a   | re not part of any cluster.     | G                                     | oin Cluster    |      |
| L                                                              | C          | N                                     | U                               |                                       |                |      |
|                                                                | Select     | Name                                  | Host                            | Uracle Ho                             | me             |      |
|                                                                | O          | bi.edrsr23p1.us.oracle.com            | edrsr23p1.us.oracle.com         | /home/orac                            | le/bi          |      |
|                                                                | 0          | infra.edrsr23p1.us.oracle.com         | edrsr23p1.us.oracle.com         | /home/orac                            | le/infra       |      |
|                                                                | 0          | wireless.edrsr23pr.us.oracle.com      | edrsr23p1.us.oracle.com         | /home/orac                            | le/wireless    |      |
|                                                                |            |                                       |                                 |                                       |                |      |
| Breferences I Help                                             |            |                                       |                                 |                                       |                |      |
| Copyright @ 1996, 2003, Oracle. All rights reserved.           |            |                                       |                                 |                                       |                |      |
| About Oracle Enterprise Manager 10g Application Server Control |            |                                       |                                 |                                       |                | _    |
|                                                                | to llade   | 22n1 us avada som 1910/om dassala     |                                 | Taba                                  | vect           |      |
|                                                                | .cp://edrs | rzopitustoracie.com:ioiu/emd/console/ | asyapplicationserver            | I I I I I I I I I I I I I I I I I I I | mec            | 11.  |

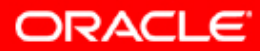

## Зайдите на домашнюю страницу инстанса инфраструктуры

| 🔮 Oracle Enterprise Manaç  | ger - Application Server: infra.edrsr23p1.us.oracle.com - Microso     | ît I <u>- O ×</u> |
|----------------------------|-----------------------------------------------------------------------|-------------------|
| File Edit View Favorite    | s Tools Help                                                          | <b>1</b>          |
| 🗢 Back 🔹 🔿 🔹 🙆 💋           | 🚰 🛛 🐼 Search 🛛 📷 Favorites 🖓 Media 🏼 🎯 🔂 🕶 🌆 📷                        |                   |
| Address 🙆 http://139.185.3 | 5.123:1810/emd/console/ias/applicationServer\$farm=infra.edrsr23f 💌 🧯 | ∂Go Links »       |
| ORACLE Enterpris           | e Manager 10 <i>g</i>                                                 | <u> </u>          |
| Application Server Co      | ntrol Logs Preference                                                 | es <u>Help</u>    |
|                            |                                                                       |                   |
| Farm > Application Ser     | ver: infra.edrsr23p1.us.oracle.com                                    | 13                |
| Application Ser            | ver: infra.edrsr23p1.us.oracle.com                                    |                   |
| Home DEE Applicati         | ane Porte Infractructure                                              |                   |
|                            | Dave Defected Eat 2, 2004 44-24 45                                    |                   |
|                            | Page Refreshed Feb 3, 2004 11:24:12                                   | CEMED             |
| General                    | CPU Usage                                                             | Me                |
| Status                     | linknown                                                              |                   |
| Host                       | edrsr23p1.us.oracle.com                                               |                   |
| Installation               | Infrastructure                                                        |                   |
| Oracle                     | (homo/oscolo/infra                                                    |                   |
| Home                       | Application Server (0%)                                               |                   |
| Farm                       | Intra.us.oracie.com                                                   |                   |
| Done                       |                                                                       |                   |

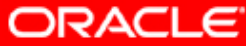

#### В системных компонентах нажмите линк ОСА

| <b>@</b> ]0i                                                                          | racle En      | terprise Manager - Applicat   | ion Ser    | ver: infra.edrsr23p1.us.o                    | racle.com - Mic      | rosoft I 💻 🗖   | ×   |
|---------------------------------------------------------------------------------------|---------------|-------------------------------|------------|----------------------------------------------|----------------------|----------------|-----|
| File                                                                                  | Edit          | View Favorites Tools He       | elp        |                                              |                      |                |     |
| ф В                                                                                   | ack 👻         | ⇒ • 🙆 😰 🚮 🔯 Sear              | ch 🗼       | Favorites 🎯 Media 🎯                          | B- 🥑 🖬               |                |     |
| Addr                                                                                  | ess 🕘         | http://139.185.35.123:1810/en | nd/consol  | le/ias/applicationServer\$farm               | =infra.edrsr23p      | 🖌 🤗 Go 🛛 Links | ; » |
|                                                                                       |               |                               |            |                                              |                      |                |     |
|                                                                                       | Syste         | em Components                 |            |                                              |                      |                |     |
| L                                                                                     |               | Enable/Disable Comp           | onents     | Configure Componer                           | nt) <u>C</u> reate O | C4J Instance   |     |
|                                                                                       |               |                               |            | St <u>a</u> rt) Sto <u>p</u> <u>R</u> estart | Delete OC4           | J Instance     |     |
| L                                                                                     | <u>Select</u> | All Select None               |            |                                              |                      |                |     |
|                                                                                       | Salaat        | Nama                          | Status     | Start Time                                   | CPU Usage            | Memory         |     |
|                                                                                       | Select        | Name                          | Status     | Start Time                                   | (70)                 | Usage (IND)    |     |
|                                                                                       |               | HTTP_Server                   | - 65       | N/A                                          | N/A                  | N/A            |     |
|                                                                                       |               | OC4J_SECURITY                 | - 49       | N/A                                          | N/A                  | N/A            |     |
|                                                                                       |               | ្មក្នុ                        | (b)        | N/A                                          | N/A                  | N/A            |     |
|                                                                                       |               | <u>ਹਿੰਦ</u>                   | - (5       | N/A                                          | N/A                  | N/A            |     |
| L                                                                                     | Γ             | Single Sign-On:orasso         | (b)        | N/A                                          | N/A                  | N/A            |     |
|                                                                                       | Π             | <u>Management</u>             | Û          | Jan 29, 2004 2:52:48<br>AM                   | 0.00                 | 29.25          |     |
| 𝗭 TIP This table contains only the enabled components of the application server. Only |               |                               |            |                                              |                      |                |     |
|                                                                                       |               | components that have the      | checkb     | ox enabled can be start                      | ed or stopped.       |                | -   |
| •                                                                                     |               |                               |            |                                              |                      | Þ              |     |
| 🙆 ht                                                                                  | tp://139      | .185.35.123:1810/emd/console, | lias/oc4j; | /instance\$ctxName1=                         | 💿 🚺 🔮 Inter          | net            | 11. |

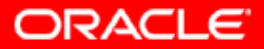

### На странице системного компонента OC4J:оса Вы сможете осуществлять запуск, остановку и рестартирование инстанса.

| 🎒 Oracle Enterprise Mana   | ger - OC4J: oca - Microsoft Inte    | ernet Explorer                                                                             |           |
|----------------------------|-------------------------------------|--------------------------------------------------------------------------------------------|-----------|
| File Edit View Favorite    | es Tools Help                       |                                                                                            | -         |
| 🗢 Back 👻 🔿 🗸 🔯             | 📸 🛛 🥘 Search 🛛 🙀 Favorites          | 🛞 Media 🎯 🔂 - 🎒 🗹                                                                          |           |
| Address 🙆 http://139.185.3 | 35.123:1810/emd/console/ias/oc4j/ir | nstance\$ctxName1=infra.edrsr2: 🗾 🔗 G                                                      | o Links » |
| ORACLE Enterpris           | se Manager 10 <i>g</i>              | Logs Preferences                                                                           | Help      |
| Farm > Application Se      | erver: infra.edrsr23p1.us.oracle.   | <u>.com</u> > OC4J: oca                                                                    |           |
| OC4J: oca                  |                                     |                                                                                            |           |
| Home Applications          | Administration                      |                                                                                            |           |
|                            | Page                                | e Refreshed Feb 3, 2004 11:39:36 P                                                         | M         |
| General                    |                                     | Status                                                                                     |           |
| Status<br>Start            | Up Stop Restart                     | CPU Usage (%) <b>0.08</b><br>Memory Usage (MB) <b>37.20</b><br>Heap Usage (MB) <b>5.37</b> |           |
| Time                       | 2004<br>2:52:20                     | Response - Serviets and J                                                                  | SPs       |
| Virtual<br>Machines        | ам<br><u>1</u>                      | Active Sessions<br>Active Requests<br>Request Processing Time                              | 0 1 0.002 |
| ,<br>@                     |                                     | 💿 Internet                                                                                 |           |

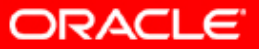

### Запуск серверного процесса ОСА

Серверный процесс ОСА стартуется из коммандной строки: Перейдите в следующую директорию на инфраструктуре: %cd<ORACLE\_HOME>/infra/oca/bin

| oracle@EDRSR23P1:~/infra/oca/bin                                                                                                    |                                                                                        |           |
|----------------------------------------------------------------------------------------------------|----------------------------------------------------------------------------------------|-----------|
| File Edit Settings Help                                                                                                    |                                                                                        |           |
| [oracle@EDRSR2:P1 oca]\$ pwd<br>/home/oracle/infra/oca<br>[oracle@EDRSR23P1 oca]\$ ls<br>bin conf lib logs ocaapp.ear<br>[oracle@EDRSR23P1 oca]\$ cd bin<br>[oracle@EDRSR23P1 bin]\$ ls<br>cmdeinst migoca migocai.pl<br>cminst migoca migocai.pl<br>[oracle@EDRSR23P1 bin]\$<br>[oracle@EDRSR23P1 bin]\$ | policy pwdstore sql templates tmp wa<br>ocaclnmk.sql ocanmods.pl<br>ocactl ocamnls.sql | ▲<br>11et |
|                                                                                                    |                                                                                        |           |

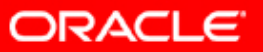

### Запуск серверного процесса ОСА

Серверный процесс OCA стартуется из коммандной строки коммандой: \$ocactl start

[oracle@EDRSR23P1 oca]\$ pwd /home/oracle/infra/oca [oracle@EDRSR23P1 oca]\$ cd bin [oracle@EDRSR23P1 bin]\$ ocactl start

OracleAS Certificate Authority 10g (9.0.4)

Copyright (c) 2003, Oracle Corporation. All rights reserved.

OracleAS Certificate Authority administrator password: welcome1

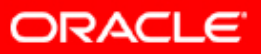

### Запуск серверного процесса ОСА

Серверный процесс ОСА стартуется из коммандной строки коммандой: Дождитесь сообщения о том, что ОСА стартовал

[oracle@EDRSR23P1 oca]\$ pwd /home/oracle/infra/oca [oracle@EDRSR23P1 oca]\$ cd bin [oracle@EDRSR23P1 bin]\$ ocactl start

```
OracleAS Certificate Authority 10g (9.0.4)
```

```
Copyright (c) 2003, Oracle Corporation. All rights reserved.
```

OracleAS Certificate Authority administrator password: welcome1

OCA service started. [oracle@EDRSR23P1 bin]\$

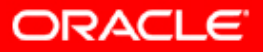

Для осуществления первичного логина в Web ОСА интерфейс Вы должны заполнить необходимую форму и выписать сертификат для Web администратора ОСА. Порты, использующиеся по умолчанию для ОСА:

- 1) https 4400
- 2) http 4401
- Откройте в броузере следующий URL:
- https://<hostname>.<domain>:4400/oca/admin

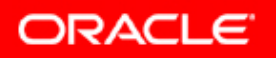

# Если серверный процесс не стартован – Вы увидите следующее сообщение.

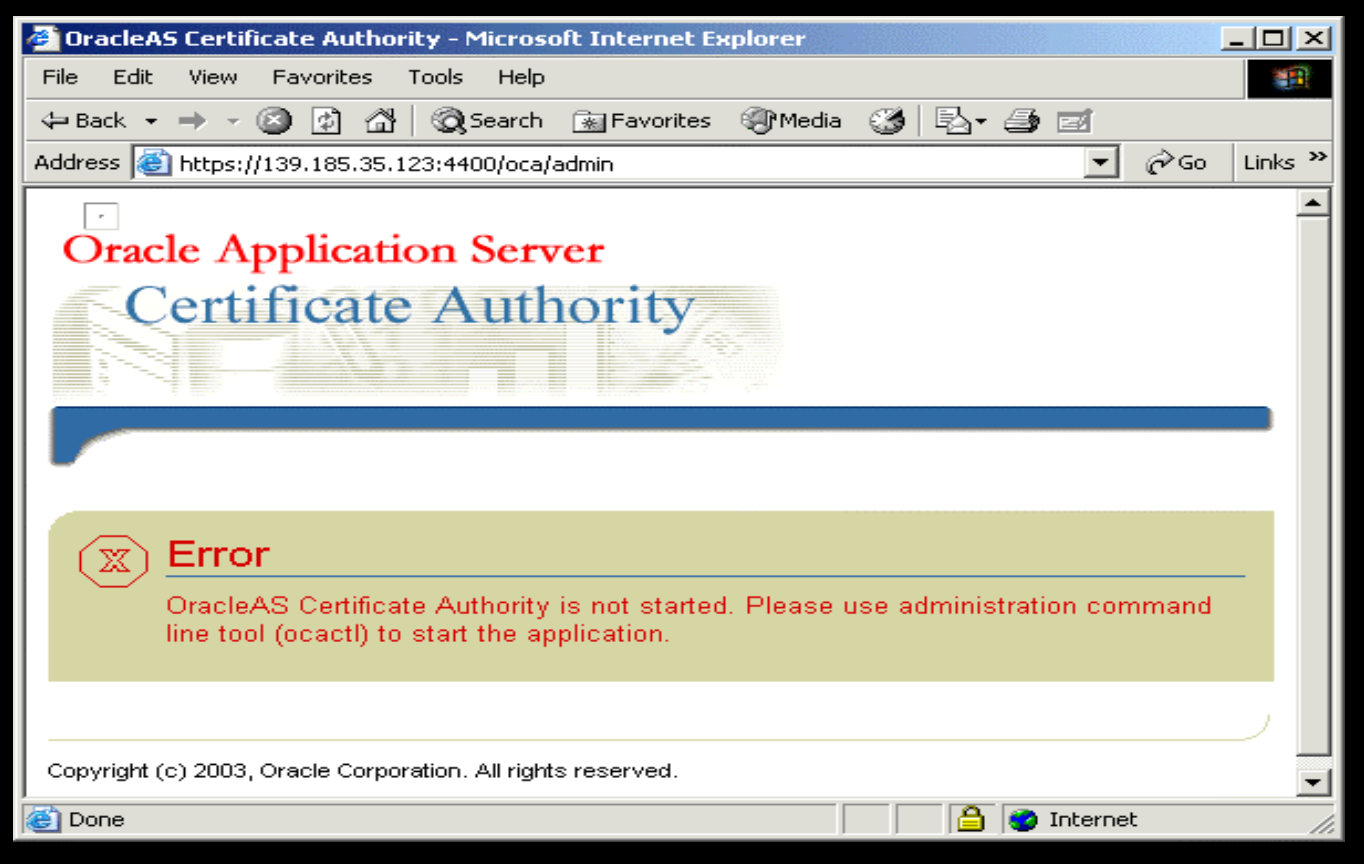

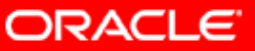

# Если серверный процесс стартован – Вы увидите Welcome Page.

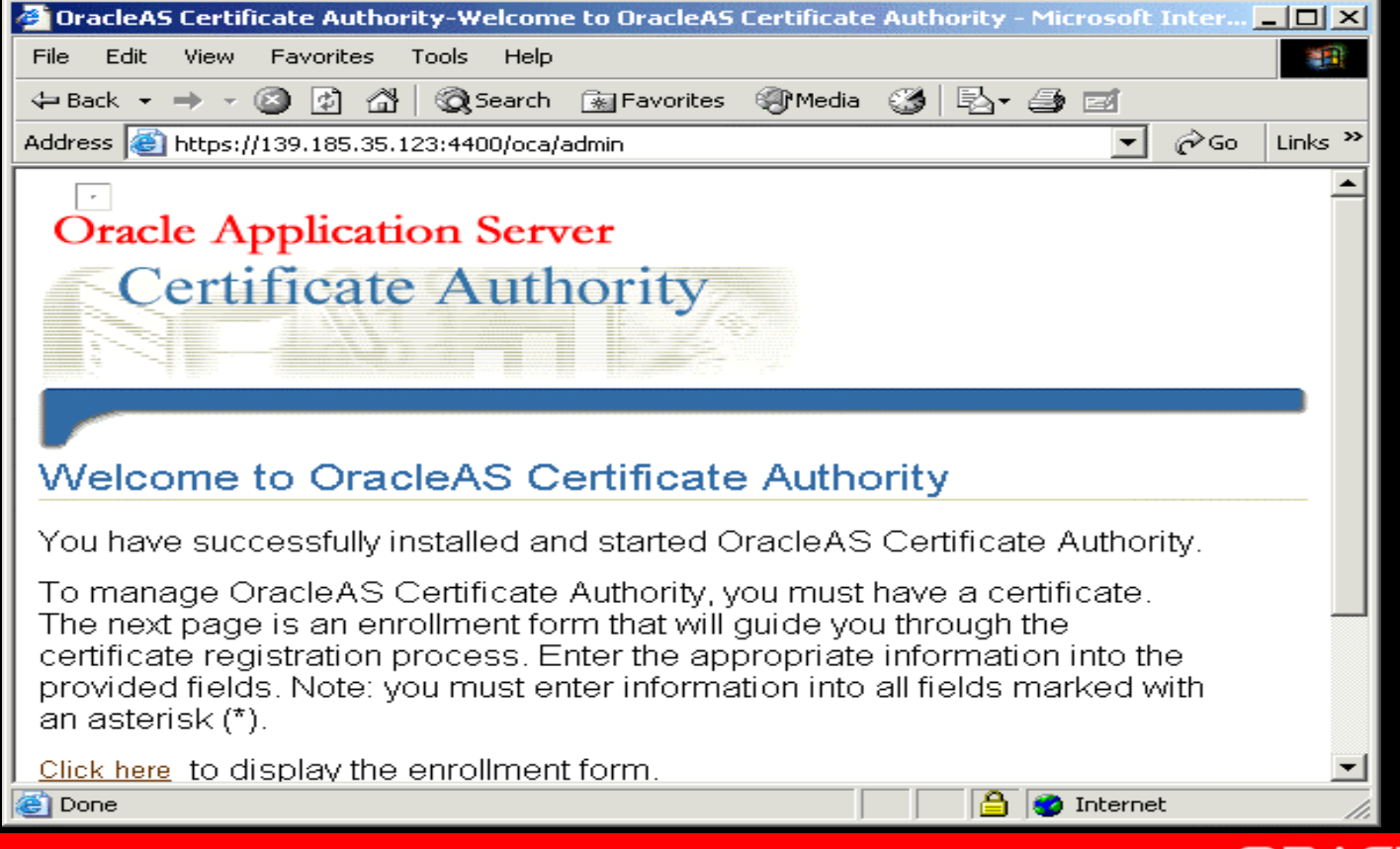

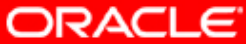

### Нажмите линк к заполнению первичной формы.

| 🚰 OracleAS Certificate Authority-Welcome to OracleAS Certificate Authority - Microsoft Inter 💶 🔲                                                                                                    | ×  |
|----------------------------------------------------------------------------------------------------|----|
| File Edit View Favorites Tools Help                                                                                                    |    |
| 🗢 Back 🔹 🔿 🚽 🙆 🖓 🔞 Search 🕋 Favorites 🛞 Media 🍪 🖏 🚽 🎒 🗹                                                                                                    |    |
| Address 🙆 https://139.185.35.123:4400/oca/admin 🔽 🔗 Go Links                                                                                                    | »> |
|                                                                                                    | -  |
|                                                                                                    |    |
| Welcome to OracleAS Certificate Authority                                                                                                    |    |
| You have successfully installed and started OracleAS Certificate Authority.                                                                                                    |    |
| To manage OracleAS Certificate Authority, you must have a certificate.<br>The next page is an enrollment form that will guide you through the<br>certificate registration process. Enter the appropriate information into the<br>provided fields. Note: you must enter information into all fields marked with<br>an asterisk (*). |    |
| <u>Click here</u> to display the enrollment form.                                                                                                    |    |
| If you need assistance while filling out this form, click the Help icon in the upper right corner of the enrollment form page.                                                                                                    |    |
| /                                                                                                    |    |
| 🙆 https://139.185.35.123:4400/oca/adminServlet?FORM_NAME=FAWAdn 🛛 🔒 🔮 Internet                                                                                                    |    |

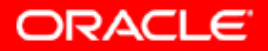

### Откроется первичная форма.

| 🚰 OracleAS Certificate Authority-Web Administrator Enrollment - Microsoft Internet Explorer |         |
|---------------------------------------------------------------------------------------------|---------|
| File Edit View Favorites Tools Help                                                         |         |
| 年 Back 🔹 🔿 🚽 🙆 🚰 🥘 Search 🕋 Favorites 🛞 Media 🍏 🖏 🚽 🎒 🗹                                     |         |
| Address 🙆 https://139.185.35.123:4400/oca/adminServlet?FORM_NAME=FAWAdminEn 💽 🔗 Go          | Links » |
| DN<br>Information                                                                           | Advar 🛋 |
| Common<br>*Name                                                                             |         |
| E-Mail<br>Address                                                                           |         |
| Organizational Unit                                                                         | L,      |
| *Organization                                                                               |         |
| City/Locality                                                                               |         |
| State                                                                                       |         |
| Country United States                                                                       |         |
|                                                                                             | ►<br>►  |
| 🙆 Done 📄 🔂 Internet                                                                         | 11.     |

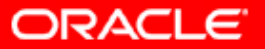

### Введите необходимую информацию.

| 🚰 OracleAS Certificate Au  | thority-Web Administrator Enrollment - Microsoft Interi | net Explorer 📃 🗆 🗙   |
|----------------------------|---------------------------------------------------------|----------------------|
| File Edit View Favorite    | es Tools Help                                           |                      |
| 🗢 Back 🔹 🔿 🖉 🕼             | 🚰 🛛 🐼 Search 🛛 😹 Favorites 🖓 Media 🍼 🖉 🎝 🚽              | 2                    |
| Address 🙆 https://139.185. | 35.123:4400/oca/adminServlet?FORM_NAME=FAWAdminEn       | \star 🤗 Go 🛛 Links 🎽 |
| DN                         |                                                         | Advanced DN          |
| Information                | _                                                       |                      |
|                            | *Common Administrator OCA                               |                      |
|                            | E-Mail<br>Address                                       |                      |
|                            | Organizational                                          |                      |
|                            | *Organization oracle                                    |                      |
|                            | City/Locality                                           |                      |
|                            | State                                                   |                      |
|                            | Country United States                                   | •                    |
|                            |                                                         |                      |
| Cone                       | 🔍 🔒 📋                                                   | Internet //          |

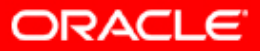

### Выберите пароль, тип хранилища сертификатов и время валидности сертификата Web администратора.

| 🚰 OracleAS Certificate Authority-Web Administrator Enrollment - Microsoft Internet Explorer                                                                  | - 🗆 🗵   |
|----------------------------------------------------------------------------------------------------|---------|
| File Edit View Favorites Tools Help                                                                                                    | 1       |
| 🗢 Back 🔹 🤿 🖌 🙆 🚰 🥘 Search 🕋 Favorites 🎯 Media 🍏 🛃 🖬 🗃                                                                                                    |         |
| Address 🚳 https://139.185.35.123:4400/oca/adminServlet?FORM_NAME=FAWAdminEn 💽 🔗 Go                                                                           | Links » |
| administrator<br>password                                                                                                    | <b></b> |
| *Password                                                                                                    |         |
| Certificate<br>Information                                                                                                    |         |
| Certificate Microsoft Base Cryptographic Provider v1.0<br>Key Store                                                                                          |         |
| Validity<br>Period I year I<br>After you submit, browser will generate your certificate request. Please wait for OCA to<br>espond and avoid multiple submit. |         |
| Revert Supprit                                                                                                    |         |
| I Internet                                                                                                    |         |

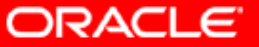

## При появлении следующего диалога выберите "Yes".

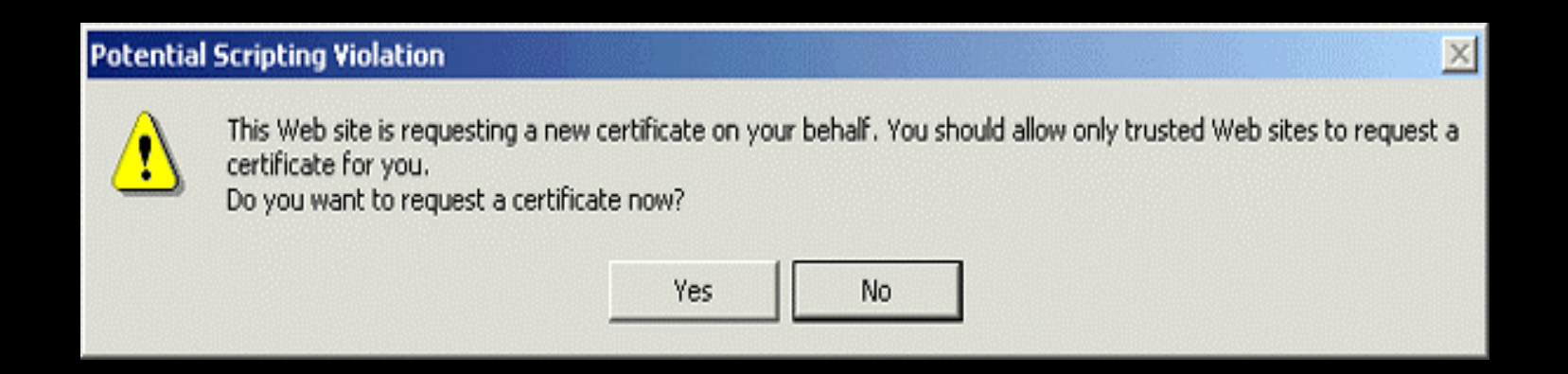

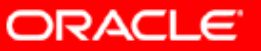

# Сертификат будет создан и появится сопроводительная информация.

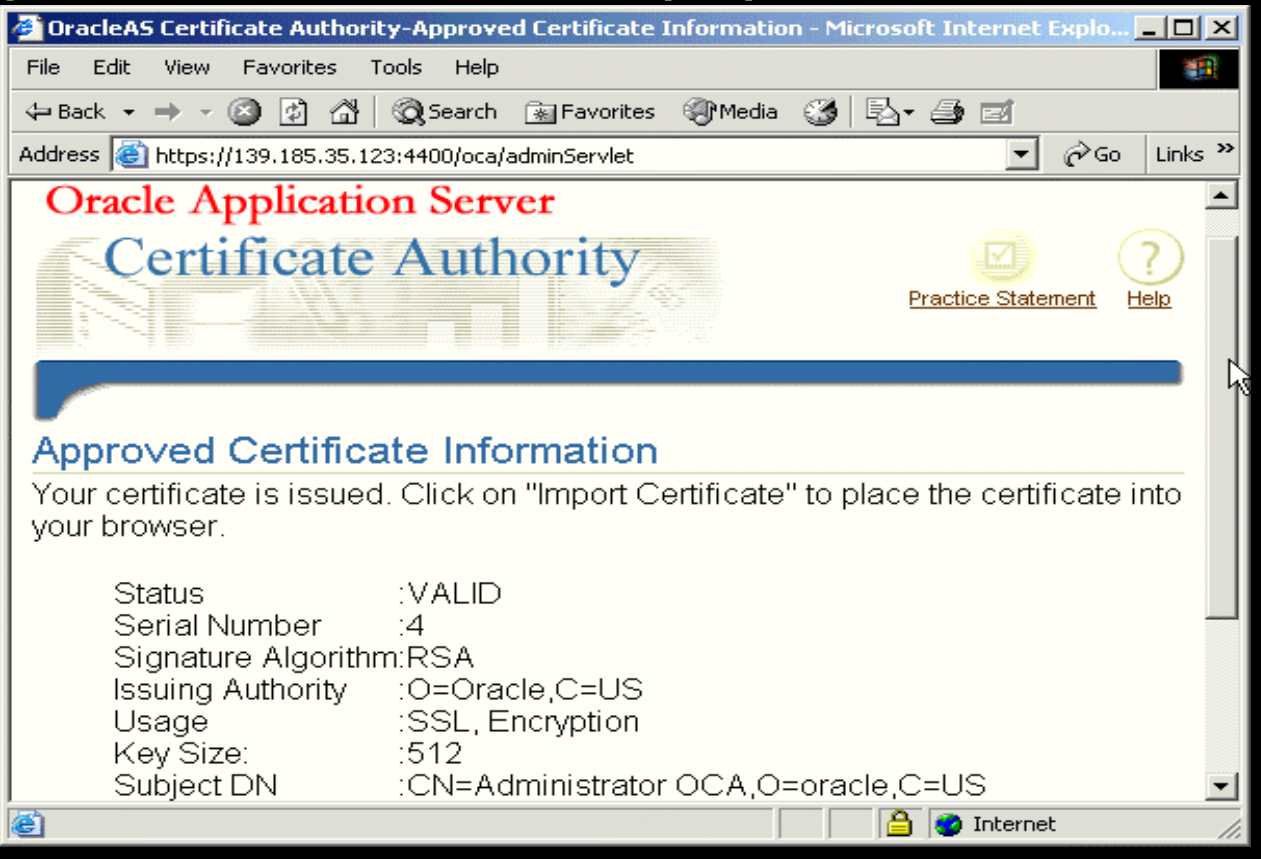

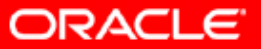

### Импортируйте сертификат в Ваш броузер.

| 🖉 OracleAS Certificate Authori              | y-Approved Certificate Information | - Microsoft Internet Explo 💶 🗖 🗙 |
|---------------------------------------------|------------------------------------|----------------------------------|
| File Edit View Favorites T                  | ools Help                          |                                  |
| 🕁 Back 🔹 🤿 🗸 🙆 👘                            | 🕄 Search 🛛 🙀 Favorites 🖉 Media     | 3 B- 3 I                         |
| Address 🙆 https://139.185.35.12             | 3:4400/oca/adminServlet            | ▼ 🖉 Go Links ≫                   |
| Approved Certifica                          | te Information                     | <b>_</b>                         |
| Your certificate is issued<br>your browser. | . Click on "Import Certificate"    | to place the certificate into    |
| Status<br>Serial Number                     | :VALID<br>:4                       |                                  |
| Signature Algorithr                         | n:RSA<br>_:O=Oracle.C=US           |                                  |
| Usage                                       | :SSL, Encryption                   |                                  |
| Key Size:<br>Subject DN                     | ∴512<br>⊡CN=Administrator OCA O=   | oracle C=US                      |
| Not Valid Before                            | :Wed Feb 04 02:35:58 PST           | 2004                             |
| Not Valid After                             | :Thu Feb 03 02:35:58 PST 2         | 2005                             |
|                                             | Administration Hom                 | e Importato Browser              |
|                                             | Deservices Statement & Hele        |                                  |
| Copyright (c) 2003, Oracle Corpora          | tion. All rights reserved.         |                                  |
|                                             | a/adminServlet#                    |                                  |
| 100/00/00/120/100/00                        | ayaammoorytoem                     |                                  |

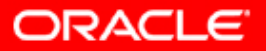

### Импортируйте сертификат в Ваш броузер.

| 🚈 OracleAS Certificate Authority-Approved Certificate Information - Microsoft Internet Explo 💶 💌 |
|--------------------------------------------------------------------------------------------------|
| File Edit View Favorites Tools Help                                                              |
| 🗢 Back 🔹 🤿 🚽 🙆 🖓 🥘 Search 📾 Favorites 🛞 Media 🎯 🖏 🚽 🎒 🛒                                          |
| Address 🙆 https://139.185.35.123:4400/oca/adminServlet 💽 🔗 Go Links »                            |
| Approved Certificate Information                                                                 |
| Your certificate is issued.                                                                      |
| Certificate has been successfully imported.                                                      |
| Status :                                                                                         |
| Serial Number :                                                                                  |
| Issuing Authority :O=Oracle,C=US                                                                 |
| Usage :SSL, Encryption                                                                           |
| Key Size: :512                                                                                   |
| Subject DN CN=Administrator UCA,U=oracle,C=US<br>Not Valid Before Wed Eeb 04.02:35:58 PST 2004   |
| Not Valid After : Thu Feb 03 02:35:58 PST 2005                                                   |
|                                                                                                  |
| Administration Home Import to Browser                                                            |
| Practice Statement   Help                                                                        |
| Copyright (c) 2003, Oracle Corporation. All rights reserved.                                     |
| 🗃 📄 🔮 Internet 🥼                                                                                 |

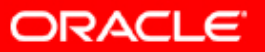

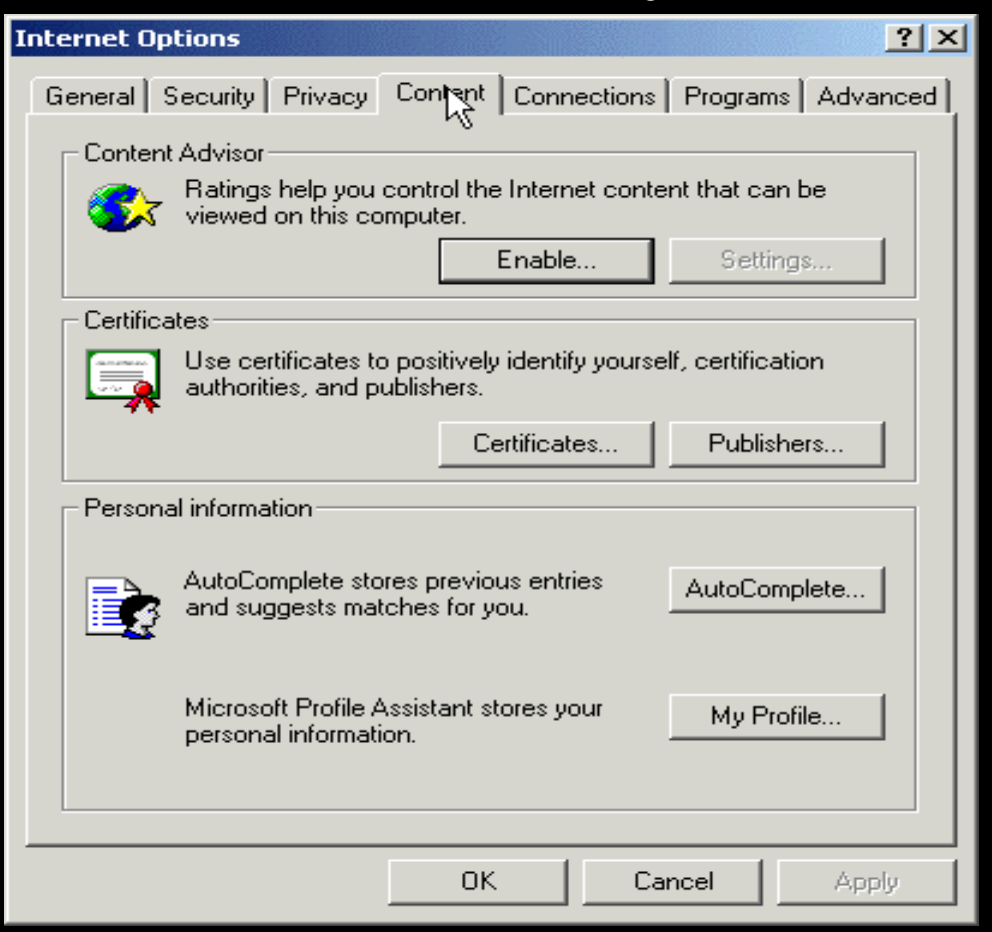

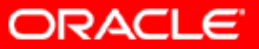

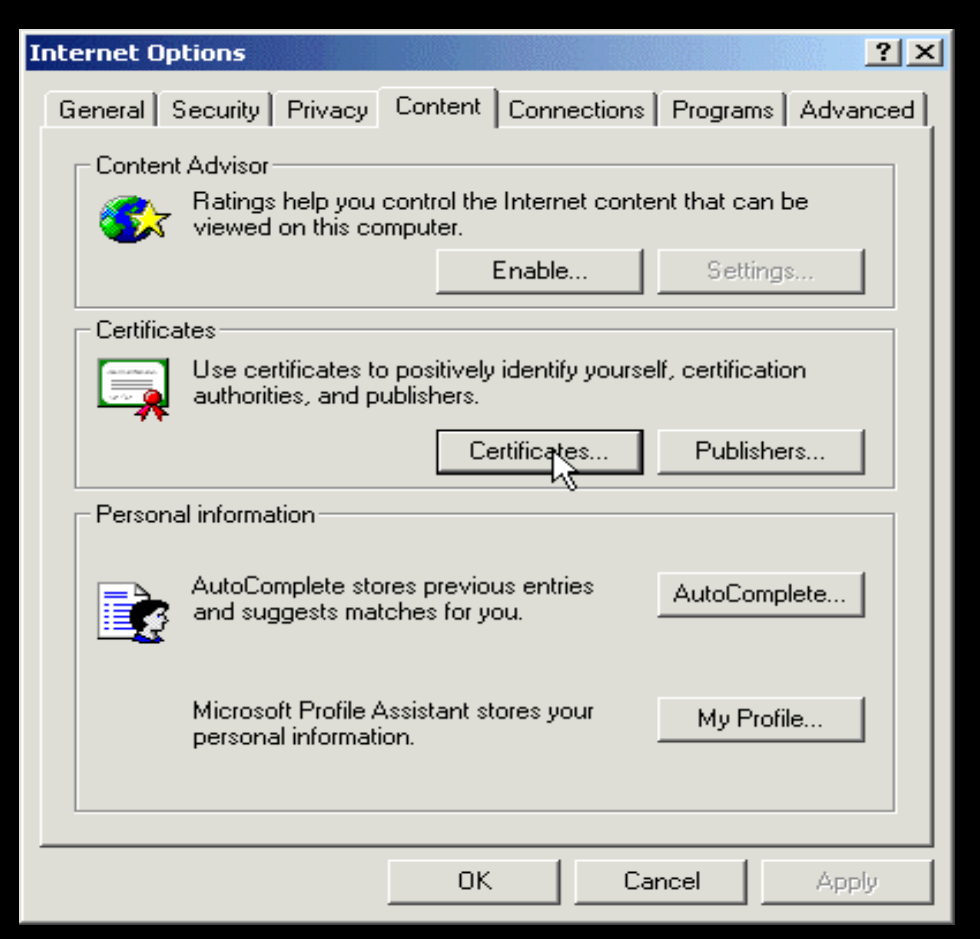

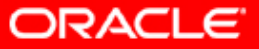

| Certificates                   |                              |                   |                        | ? × |
|--------------------------------|------------------------------|-------------------|------------------------|-----|
| Intended purpose: <a></a>      |                              |                   |                        | •   |
| Personal Other People Ir       | itermediate Certification Au | uthorities   Trus | sted Root Certificatio |     |
| Issued To                      | Issued By                    | Expiratio         | Friendly Name          |     |
| Administrator                  | Administrator                | 11/24/2100        | <none></none>          |     |
| 🚟 Administrator OCA            | Oracle                       | 2/3/2005          | <none></none>          |     |
| 🔤 sanjay                       | ocaadmin                     | 12/24/2004        | <none></none>          |     |
| 🔛 sanjay                       | ocaadmin                     | 12/24/2004        | <none></none>          |     |
|                                |                              |                   |                        |     |
|                                |                              |                   |                        |     |
|                                |                              |                   |                        |     |
|                                |                              |                   |                        |     |
|                                |                              |                   |                        |     |
|                                |                              |                   |                        |     |
| Import Export                  | Remove                       |                   | Advan                  | ced |
|                                |                              |                   |                        |     |
| - Certificate intended purpose | ·S                           |                   |                        |     |
| <all></all>                    |                              |                   |                        |     |
|                                |                              |                   | View                   |     |
|                                |                              |                   | Clo                    | ise |

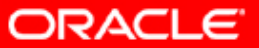

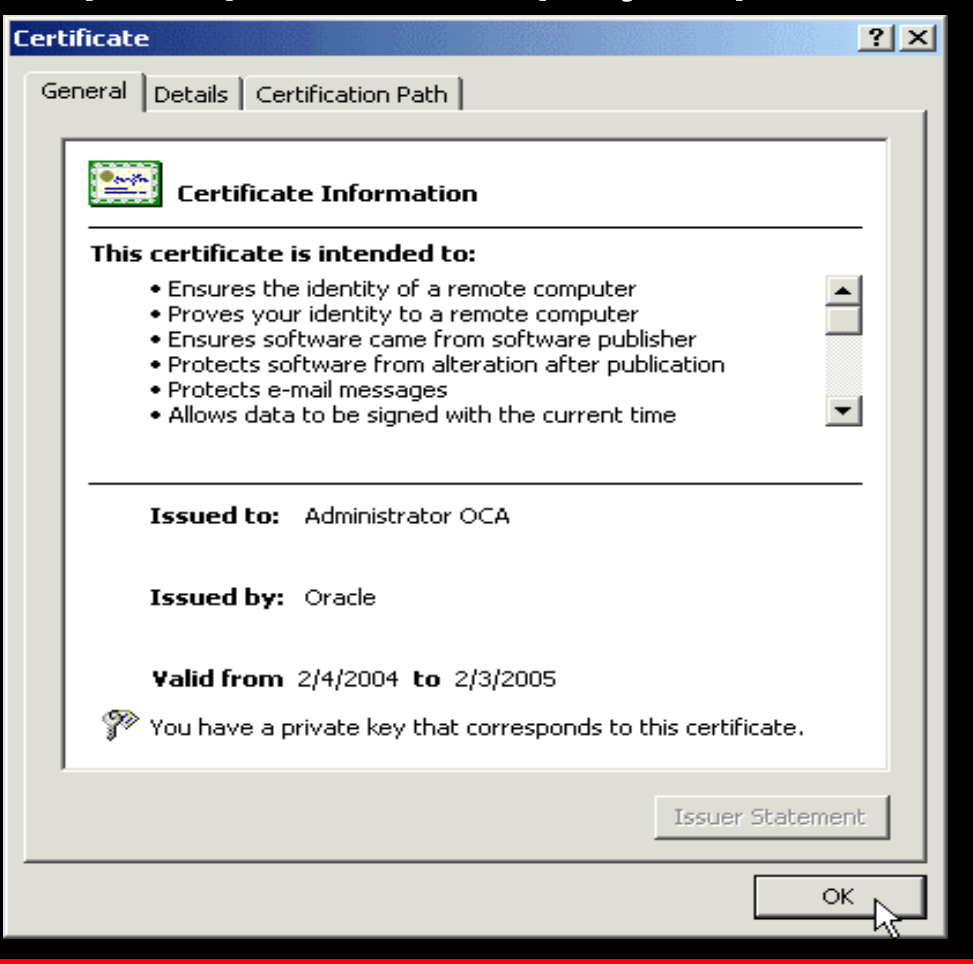

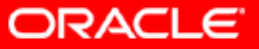

## Используйте следующий URL для входа в интерфейс OCA администратора:

### https://<hostname>.<domain>:4400/oca/admin

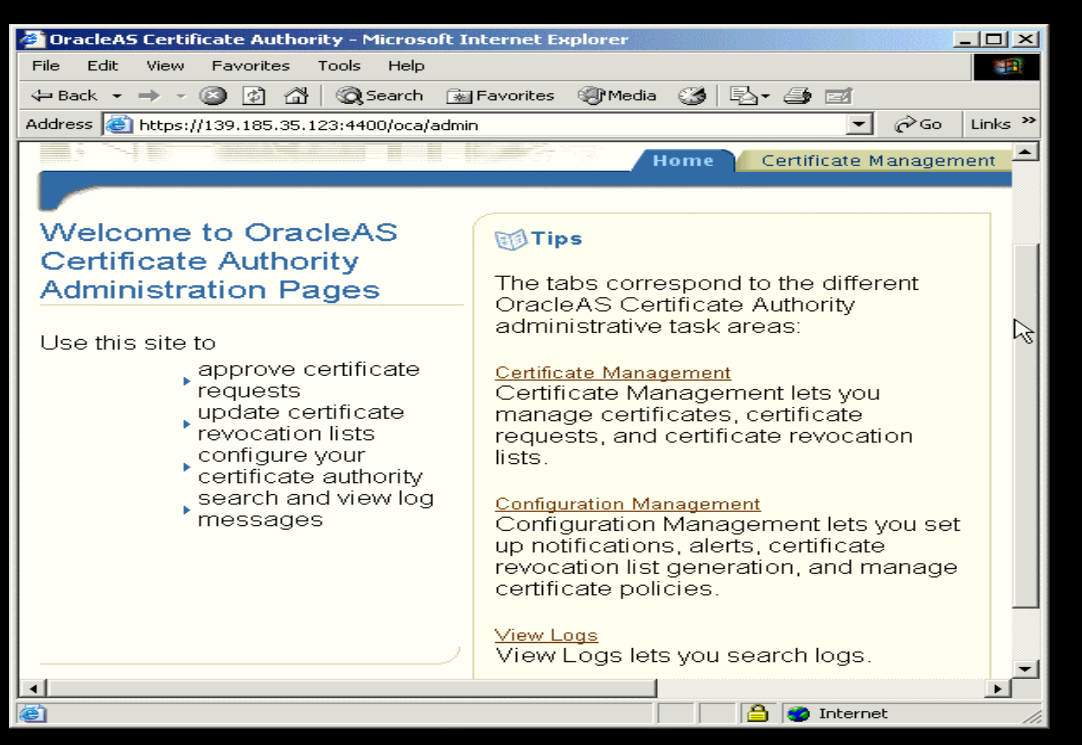

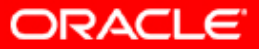

## Используйте следующий URL для входа в интерфейс пользователя:

### https://<hostname>.<domain>:4400/oca/user

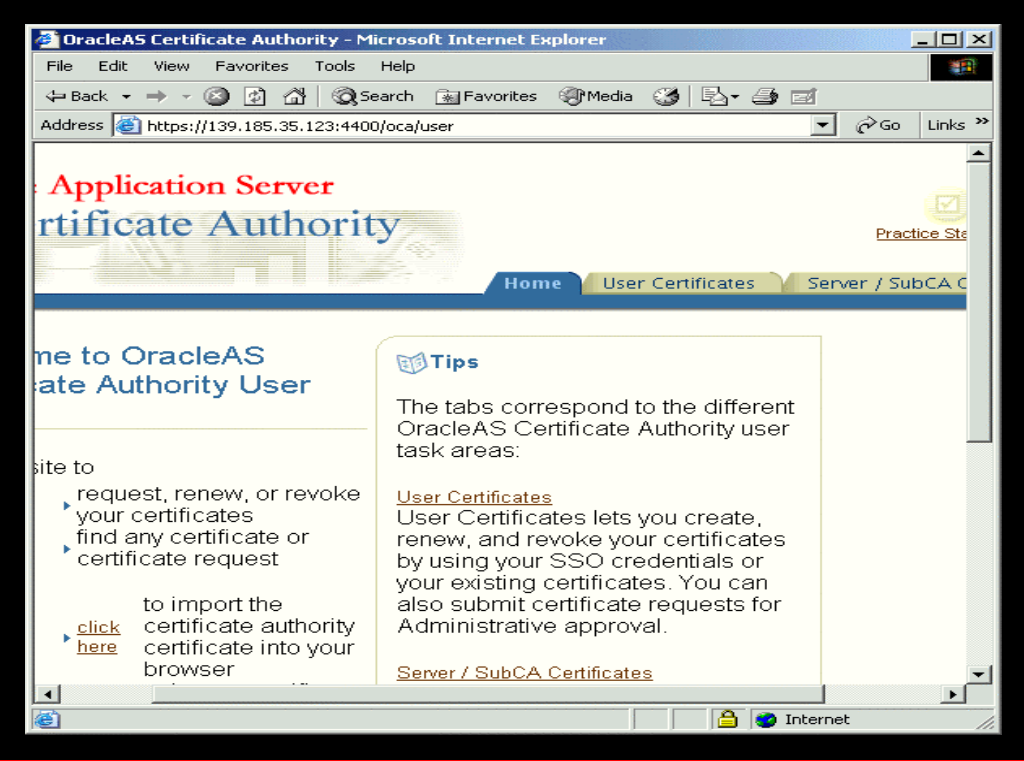

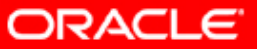

## Выберите закладку пользовательские сертификаты:

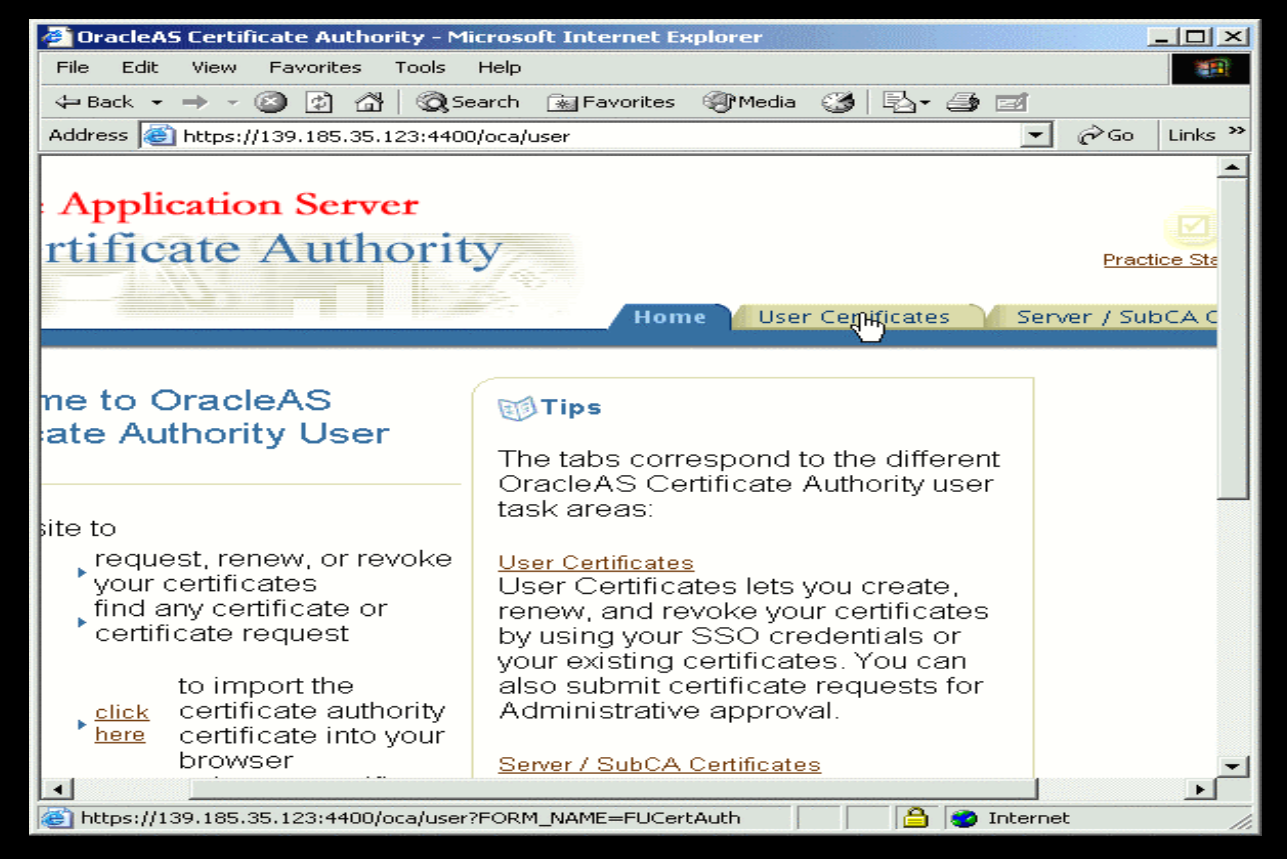

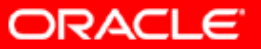

#### Выберите один из вариантов ассигнования сертификата. По умолчанию – Oracle AS SSO:

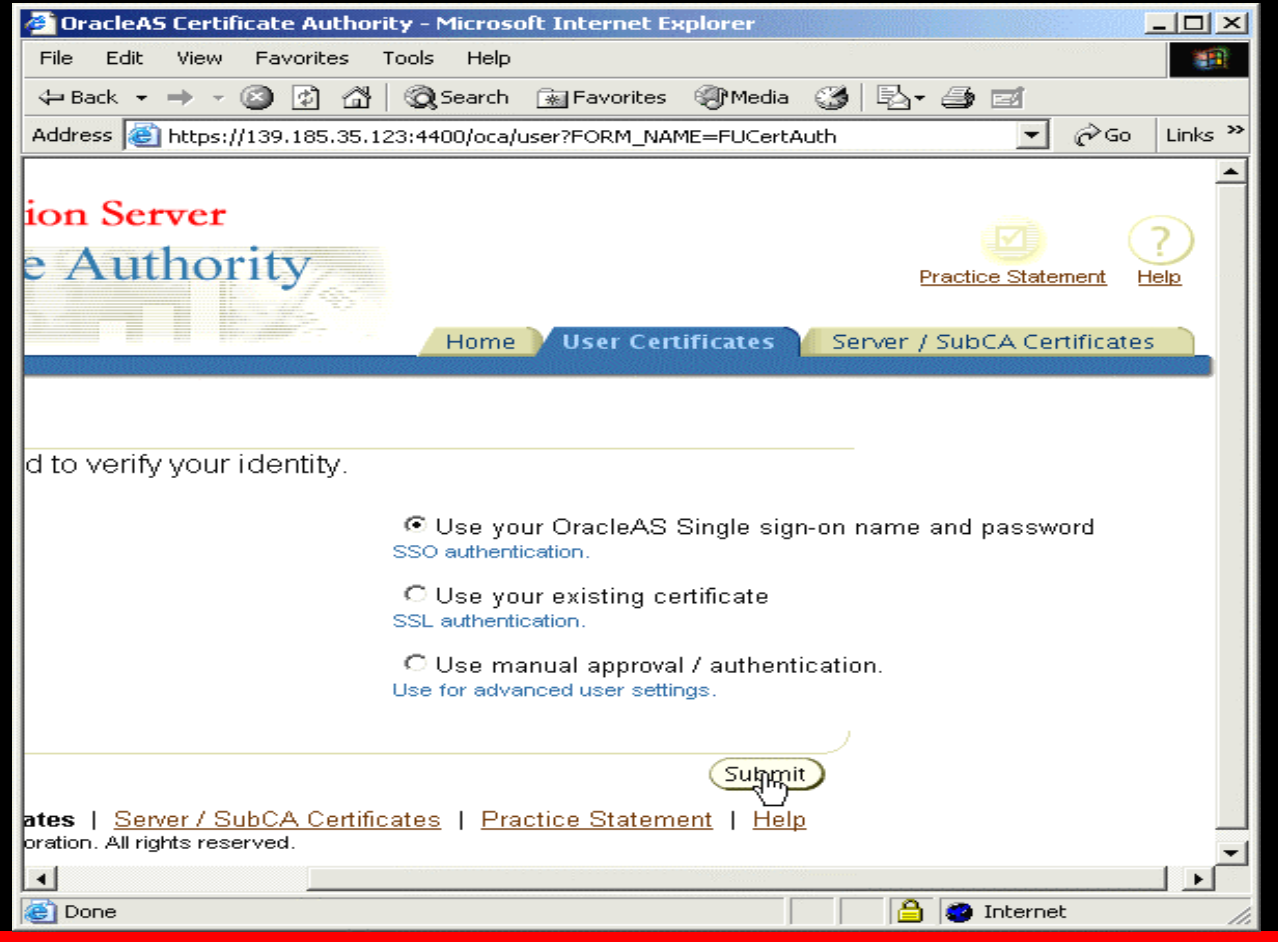

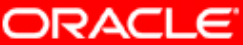

#### При нажатии Submit появится окно логина в SSO:

| 🚰 Sign In - Microsoft Internet Explorer                                                            | <u>- 🗆 ×</u> |
|----------------------------------------------------------------------------------------------------|--------------|
| File Edit View Favorites Tools Help                                                                | 1            |
| 🖙 Back 🔹 🔿 🚽 🙆 🚰 🥘 Search 🕋 Favorites 🛞 Media 🎯 🛃 🚽 ᢖ 🗹                                            |              |
| Address 🚳 http://edrsr23p1.us.oracle.com:7777/sso/jsp/login.jsp?site2pstoretoken=v1.4~852: 💌 🄗 Go  | Links »      |
|                                                                                                    | <b></b>      |
| Sign In                                                                                            |              |
|                                                                                                    |              |
| Enter your Single Sign-On user name and password to login                                          |              |
| User Name                                                                                          |              |
| Password                                                                                           |              |
| Login Cancel                                                                                       |              |
| Unauthorized use of this site is prohibited and may be subjected to civil and criminal prosecution |              |
|                                                                                                    | -            |
| 🗃 Done 🛛 👘 📴 Local intranet                                                                        |              |

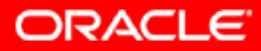

#### При нажатии Submit появится окно логина в SSO:

| 🥙 Sign In - Microsoft Internet Explorer                                                           |             |
|---------------------------------------------------------------------------------------------------|-------------|
| File Edit View Favorites Tools Help                                                               |             |
| 年 Back 🔹 🔿 🗸 🙆 🖓 🔞 🕄 Search 🕋 Favorites 🛞 Media 🍏 🔂 🖬 🛃                                           |             |
| Address 🚳 http://edrsr23p1.us.oracle.com:7777/sso/jsp/login.jsp?site2pstoretoken=v1.4~8523 💌 👔    | ∻Go Links ≫ |
|                                                                                                   | 4           |
| Sign In                                                                                           |             |
| Cigit in                                                                                          |             |
|                                                                                                   |             |
| Enter your Single Sign-On user name and password to login                                         |             |
| Liser Name orcladmin                                                                              |             |
|                                                                                                   |             |
| Password ******                                                                                   |             |
| Login Cancel                                                                                      |             |
| Unauthorized use of this site is prohibited and may be subjected to civil and criminal prosecutio | 'n          |
|                                                                                                   |             |
|                                                                                                   |             |
|                                                                                                   | -           |
| 🙆 Done 🛛 👘 🔂 Local intra                                                                          | net //.     |

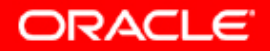

## По умолчанию никаких сертификатов нет. Выберите "Get sertificate":

| 🎒 OracleAS Certificate Au                | thority      | -User Certifica | ates - SSO A | uthenti        | cation | - Microsoft Inte | rnet        |          |
|------------------------------------------|--------------|-----------------|--------------|----------------|--------|------------------|-------------|----------|
| File Edit View Favorite                  | es To        | ols Help        |              |                |        |                  |             |          |
| 🗢 Back 🔹 🔿 🗸 🙆                           | <b>3</b>   ( | 🗟 Search 🛛 🔬    | Favorites 🧃  | <b>P</b> Media | 3      | B- 🧿 🖬           |             |          |
| Address 🙆 https://edrsr23p               | 1.us.or      | acle.com:4400/o | ca/authUserS | ervlet?FC      | DRM_NA | ME=FUCertSS      | € Go        | Links »  |
| acte rippileation                        | oci          | VCI             |              |                |        |                  |             |          |
| Certificate A                            | \utl         | nority          |              |                |        |                  | Practic     | e Statei |
|                                          |              |                 |              |                |        |                  |             |          |
|                                          |              |                 | Н            | ome 🔪          | User ( | Certificates 🏹   | Serve       | r / Sut  |
| an an an an an an an an an an an an an a |              |                 |              |                |        |                  |             |          |
|                                          |              |                 |              |                |        |                  |             |          |
| r Certificates - S                       | sso          | Authenti        | cation       |                |        |                  |             |          |
|                                          |              |                 |              |                |        | Get Certificate  | N           |          |
| Carial Number                            | User         | Not Valid       | Not Valid    | Status         | Haawa  | Revocation       | ~           |          |
| No certificates retrieved                | DN           | Delute          | Alter        | Status         | Usage  | Reason           |             |          |
|                                          |              |                 |              |                |        |                  |             |          |
| To obtain a new certificat               | e click      | "Get Certifica  | ite"         |                |        |                  |             |          |
|                                          |              |                 |              |                |        |                  | 2           |          |
|                                          |              | Dowr            | nload CRL    | C              | hange  | Authentication   |             |          |
| User , <u>Se</u>                         | erver / S    | SubCA           | Prac         | tice           |        |                  | out         |          |
| Certificates                             | ertificat    | <u>es</u>       | State        | <u>ement</u>   |        |                  | <u>lour</u> | لع       |
|                                          |              |                 |              |                |        |                  | tranat      |          |
|                                          |              |                 |              |                |        |                  | uranec      | 11.      |

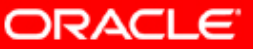

#### Выберите Key Store и Certificate Usage:

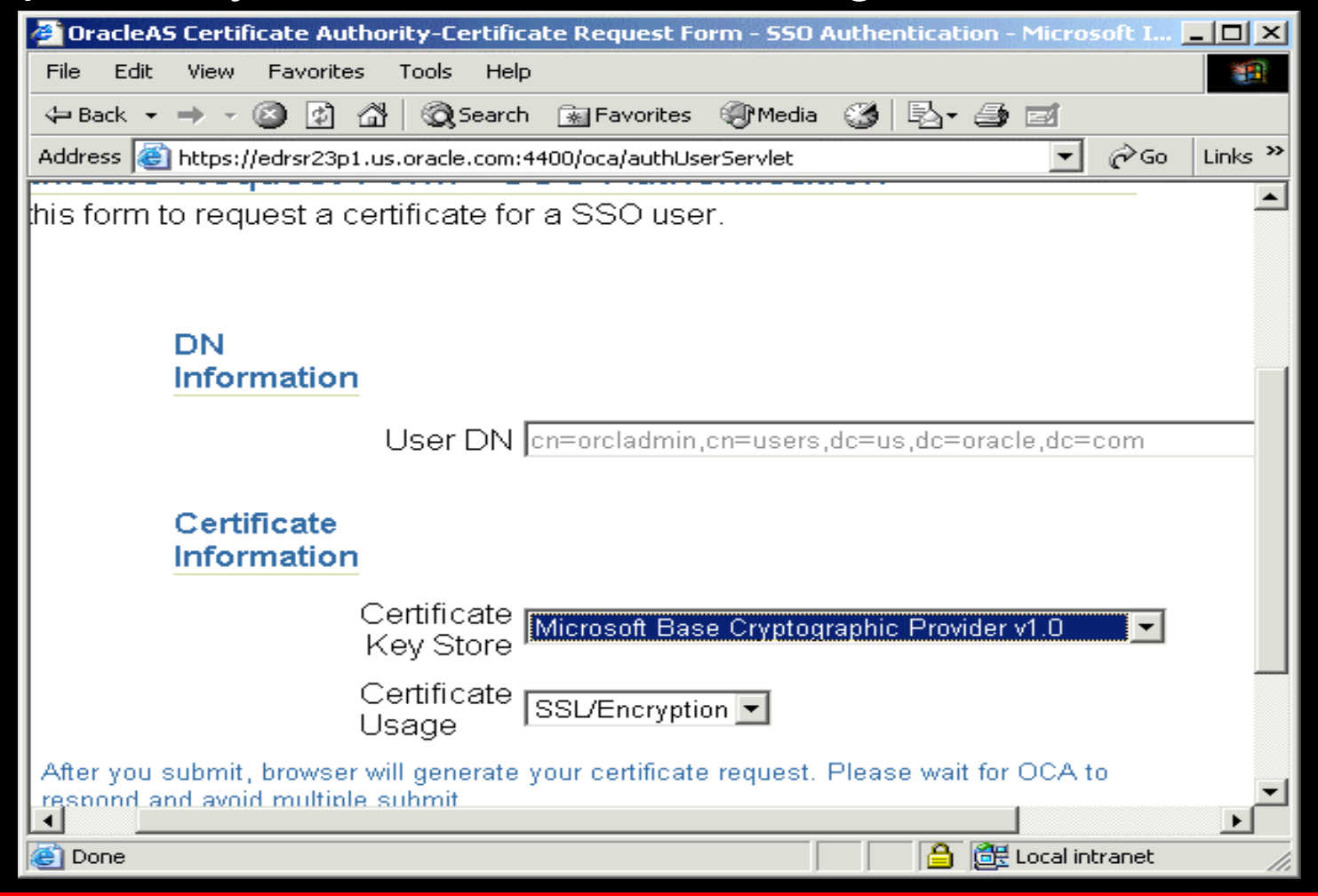

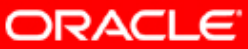

#### Нажмите Submit:

| 🚰 OracleAS Certificate Authority-Certificate Request Form - SSO Authentication - Microsoft I 💻                                                                                                  |          |
|----------------------------------------------------------------------------------------------------|----------|
| File Edit View Favorites Tools Help                                                                                                    |          |
| 🗢 Back 🔹 🤿 🖌 🙆 🖓 🖓 Search 🕋 Favorites 🛞 Media 🎯 🛃 🚽 🎒 🗹                                                                                                    |          |
| Address 🚳 https://edrsr23p1.us.oracle.com:4400/oca/authUserServlet 💽 🔗 Go 🛛                                                                                                    | Links »  |
|                                                                                                    | <b>_</b> |
| USET DIN cn=orcladmin,cn=users,dc=us,dc=oracle,dc=com                                                                                                    |          |
| Certificate<br>Information                                                                                                    |          |
| Certificate Microsoft Base Cryptographic Provider v1.0                                                                                                    |          |
| Certificate SSL/Encryption                                                                                                    |          |
| After you submit, browser will generate your certificate request. Please wait for OCA to respond and avoid multiple submit.                                                                     |          |
| Revert Cancel Supprit                                                                                                    |          |
| User       Server / SubCA       Practice         Certificates       Certificates       End of the served         Int (c) 2003, Oracle Corporation. All rights reserved.       End of the served | <b>_</b> |
|                                                                                                    |          |
| 🕲 https://edrsr23p1.us.oracle.com:4400/oca/authUserServlet# 🛛 📄 🚊 🔯 Local intranet                                                                                                    | 1.       |

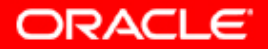

#### Создастся сертификат и Вы увидите информацию о нем:

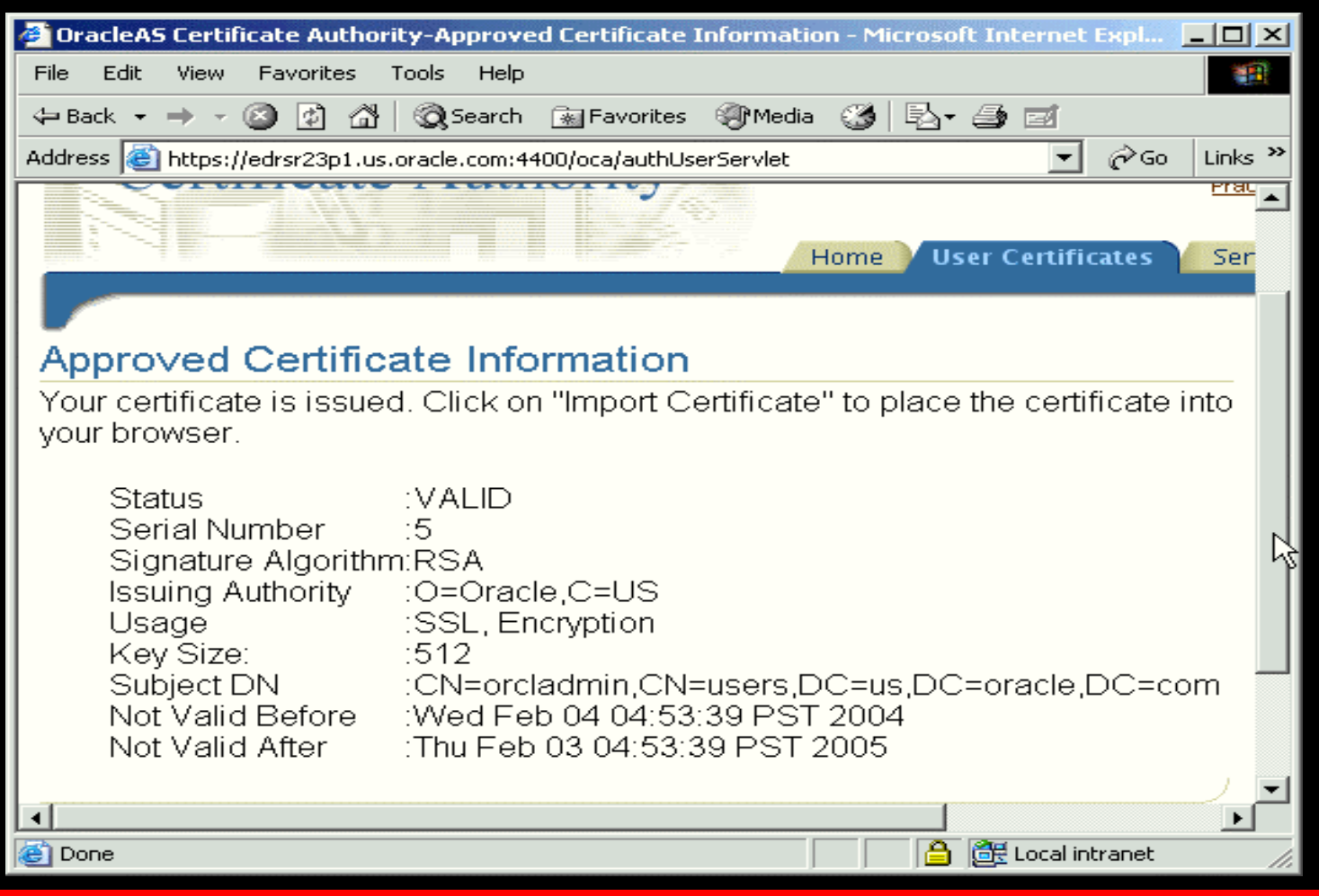

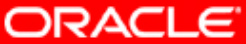

#### Импортируйте сертификат в броузер:

| 🕗 OracleAS Certificate Author                                                                                                    | rity-Approved Certificate Information - Microsoft Internet Expl                                                                                                    |         |
|----------------------------------------------------------------------------------------------------|----------------------------------------------------------------------------------------------------|---------|
| File Edit View Favorites                                                                                                    | Tools Help                                                                                                    | 1       |
| 🗢 Back 🔹 🤿 🗸 🙆                                                                                                    | 🔯 Search 🔝 Favorites 🐲 Media 🎲 🛃 🚽 🎒 📰                                                                                                    |         |
| Address 🕘 https://edrsr23p1.us                                                                                                    | s.oracle.com:4400/oca/authUserServlet 🗾 🄗 Go                                                                                                    | Links » |
| Approved Certific                                                                                                    | ate Information                                                                                                    | <b></b> |
| Your certificate is issue<br>your browser.                                                                                                    | d. Click on "Import Certificate" to place the certificate                                                                                                    | into    |
| Status<br>Serial Number<br>Signature Algorithr<br>Issuing Authority<br>Usage<br>Key Size:<br>Subject DN<br>Not Valid Before<br>Not Valid After | :VALID<br>:5<br>m:RSA<br>:O=Oracle,C=US<br>:SSL, Encryption<br>:512<br>:CN=orcladmin,CN=users,DC=us,DC=oracle,DC=c<br>:Wed Feb 04 04:53:39 PST 2004<br>:Thu Feb 03 04:53:39 PST 2005 | om      |
| Home User<br>Certificates<br>Copyright (c) 2003, Oracle Corpor                                                                                 | OK Import to Browse<br>Server / SubCA   Practice<br>Certificates<br>pration. All rights reserved.                                                                                    |         |
| https://edrsr23p1.us.oracle.com                                                                                                    | m:4400/oca/authUserServlet#                                                                                                    | //.     |

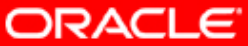

Используйте URL

https://<hostname>.<domain>:4400/oca/user.

Закладку "User Certificates",

Выберите вариант "Использование существующего сертификата",

Нажмите "Submit".

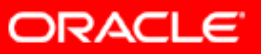

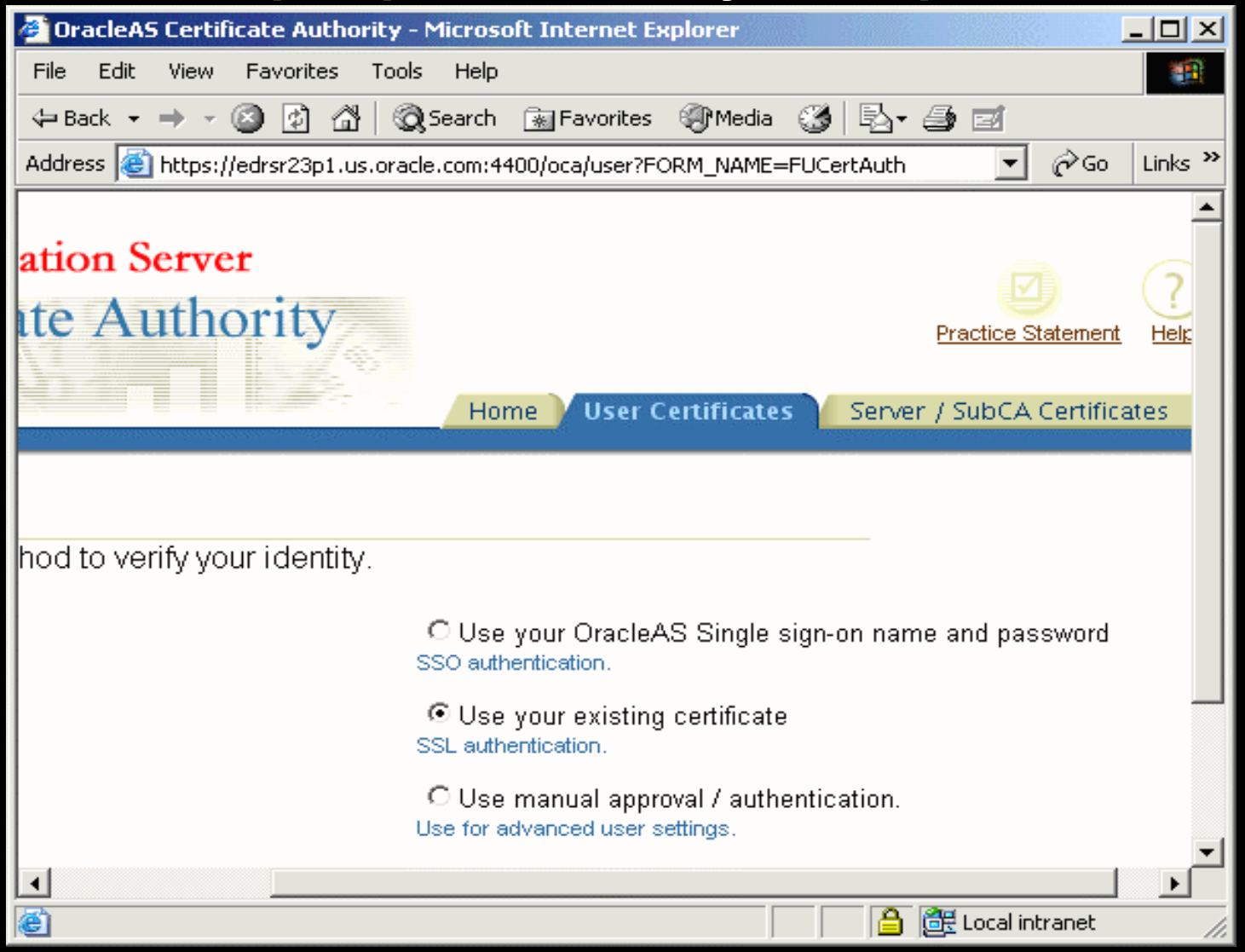

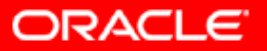

| 🚰 OracleAS Certificate Authority - Microsoft Internet Explorer                                                             |
|----------------------------------------------------------------------------------------------------|
| File Edit View Favorites Tools Help                                                                                        |
| 🖙 Back 🔹 🔿 🗸 🙆 🚰 🥘 Search 🕋 Favorites 🎯 Media 🍏 🛃 🛛 🗃                                                                      |
| Address 🙆 https://edrsr23p1.us.oracle.com:4400/oca/user?FORM_NAME=FUCertAuth 🔹 🄗 Go Links 🎽                                |
| Home User Certificates Server / SubCA Certificates                                                                         |
|                                                                                                    |
|                                                                                                    |
| hod to verify your identity.                                                                                               |
| C Use your OracleAS Single sign-on name and password<br>SSO authentication.                                                |
| <ul> <li>Use your existing certificate</li> <li>SSL authentication.</li> </ul>                                             |
| C Use manual approval / authentication.<br>Use for advanced user settings.                                                 |
|                                                                                                    |
| Sugmit                                                                                                    |
| ficates   <u>Server / SubCA Certificates</u>   <u>Practice Statement</u>   <u>Help</u><br>orporation. All rights reserved. |
|                                                                                                    |
| 😸 https://edrsr23p1.us.oracle.com:4400/oca/user?FORM_NAME=FUCert# 🛛 🔒 📴 Local intranet 🏸                                   |

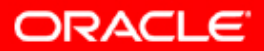

### Выберите один из существующих сертификатов

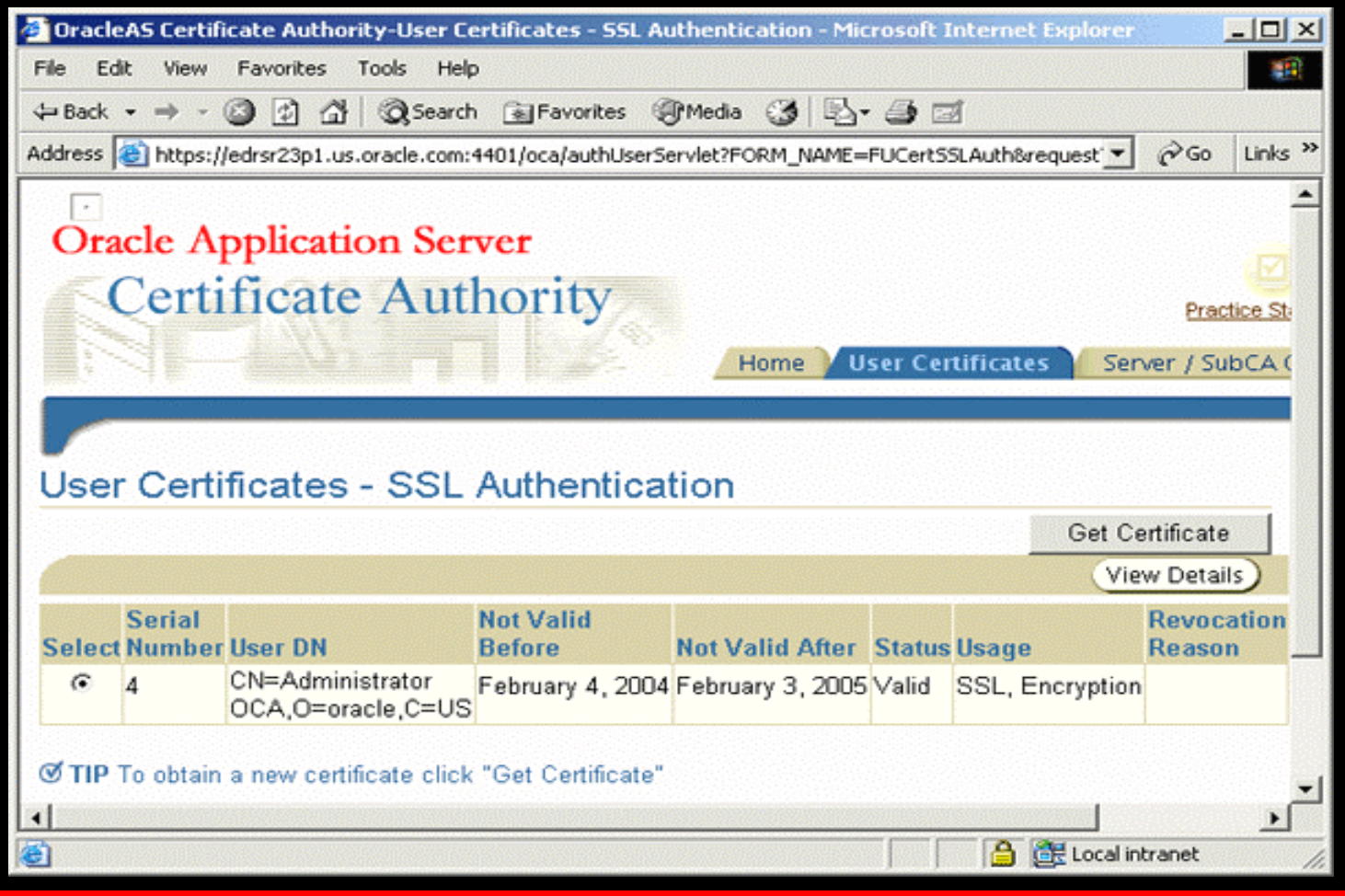

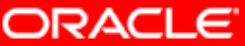

| 🖉 OracleAS Certificate Authority - Microsoft Internet Explorer                                     |
|----------------------------------------------------------------------------------------------------|
| File Edit View Favorites Tools Help                                                                |
| 🖙 Back 🔹 🔿 🕝 😰 🚰 🥘 Search 🐨 Favorites 🛞 Media 🎯 🔂 - 🎒 🗹                                            |
| Address 🙆 https://edrsr23p1.us.oracle.com:4401/oca/user?FORM_NAME=FUCertAuth 💌 🔗 Go Links 🎽        |
|                                                                                                    |
| Home V User Certificates Server / SubCA Certificates                                               |
|                                                                                                    |
| h                                                                                                  |
| ethod to verify your identity.                                                                     |
| Cilles your Oracle 1C Circle size on some and account                                              |
| SSO authentication.                                                                                |
| O Use your existing certificate<br>SSL authentication.                                             |
| <ul> <li>Use manual approval / authentication.</li> <li>Use for advanced user settings.</li> </ul> |
|                                                                                                    |
| Submit                                                                                             |
| tificates   <u>Server / SubCA Certificates</u>   <u>Practice Statement</u>   <u>Help</u>           |
|                                                                                                    |
| 😸 https://edrsr23p1.us.oracle.com:4401/oca/user?FORM_NAME=FUCertA 📉 🎦 🔠 Local intranet 🥢           |

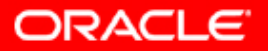

### Нажмите request certificate.

| 🚰 OracleAS Certificate Authority-I                                                                                                    | Jser Ce                    | rtificates - Ma                             | inual Auther  | ntication        | - Micro    | osoft Intern.     |         |
|----------------------------------------------------------------------------------------------------|----------------------------|---------------------------------------------|---------------|------------------|------------|-------------------|---------|
| File Edit View Favorites Tools                                                                                                    | ; Help                     |                                             |               |                  |            |                   | 1       |
| 🗘 Back 🔹 🔿 🗸 🙆 🕼 🚳                                                                                                    | Search                     | 🗽 Favorites                                 | Media         | 3 2              | - <b>3</b> | s                 |         |
| Address 🙋 https://edrsr23p1.us.orac                                                                                                    | le.com:4                   | 401/oca/anon/a                              | nonInitServle | :?FORM_I         | NAME=FI    | ୲୵୕ୢୖ୕୕ୖୖ୕ୄୖଢ଼୕ଡ଼ | Links » |
|                                                                                                    |                            |                                             | E Ho          | ome 📝            | User C     | ertificates       | Ser 🔺   |
|                                                                                                    |                            |                                             |               |                  |            |                   |         |
| Search Certificate                                                                                                    | •                          | ID / Serial No                              | . 💌           |                  |            |                   | 50 A    |
| User Certificates - N                                                                                                    | /lanu                      | al Authe                                    | nticatio      | n                |            |                   |         |
| Use this form to search for                                                                                                    | certifi                    | cates, certif                               | icate requ    | iests o          | r to re    | quest a           |         |
| certificate.                                                                                                    |                            |                                             |               |                  | Roqu       | ost o Cortifi     | coto    |
|                                                                                                    | lleor                      | Not Valid                                   | Not Valid     | با ما ما ما ما م | CREqu      | en a certin       |         |
| Select Serial Number                                                                                                    | DN                         | Before                                      | After         | Status           | Usage      | Reason            |         |
| No certificates retrieved.                                                                                                    |                            |                                             |               |                  |            |                   |         |
| <b>♂TIP</b> To submit certificate requ                                                                                                    | est clic                   | :k "Request a                               | Certificate"  |                  |            |                   |         |
| Download CA Cer                                                                                                    | tificate                   | ) Dowr                                      | load CRL      | CI               | nange 4    | Authenticatio     | n l     |
| Home   User Certificates<br>Copyright (c) 2003, Oracle Corporation                                                                                                    | <u>Serve</u><br>. All righ | e <mark>r / SubCA Ce</mark><br>ts reserved. | ertificates   | <u>Practic</u>   | e State    | ement   <u>He</u> |         |
| Interpretation (interpretation) Interpretation (interpretation) Interpretation | )1/oca/a                   | non/anonInitSer                             | vlet?FORM     |                  | _<br>      | ocal intranet     |         |

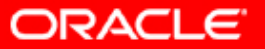

### Введите необходимую информацию.

| 🚰 OracleAS Certificate Authority-Certificate Request Form - Manual A | uthentication - Microso | _ 🗆 🗙    |
|----------------------------------------------------------------------|-------------------------|----------|
| File Edit View Favorites Tools Help                                  |                         |          |
| 🗢 Back 👻 🤿 🖉 😰 🖓 🥘 Search 🕋 Favorites 🛞 Media 🎲                      | B- 🤩 🗹                  |          |
| Address 🙆 https://edrsr23p1.us.oracle.com:4401/oca/anonServlet       | <b>.</b>                | Links »  |
| DN                                                                   |                         | <b>_</b> |
| Information                                                          |                         |          |
| "Common<br>Name James                                                |                         |          |
| E-Mail<br>Address                                                    |                         |          |
| Organizational Unit                                                  |                         |          |
| *Organization nirguna                                                |                         |          |
| City/Locality                                                        |                         |          |
| State                                                                |                         |          |
| Country United States                                                | •                       |          |
| 4                                                                    |                         | •        |
| Cone                                                                 | 🔒 📴 Local intranet      |          |

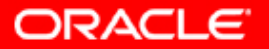

#### Введите информацию о сертификате.

| 🚰 OracleAS Certificate Authority-C    | ertificate Reques        | : Form - Manual Authentication - Micros 📃 🗖 🗙          |
|---------------------------------------|--------------------------|--------------------------------------------------------|
| File Edit View Favorites Tools        | Help                     |                                                        |
| 수 Back 🔹 🤿 🗸 🙆 🔕                      | Search 🛛 😹 Favorit       | es 🛞 Media 🎲 🗟 - 🎒 🖬                                   |
| Address 🙆 https://edrsr23p1.us.oracle | e.com:4401/oca/ano       | nServlet 💽 🔗 Go Links »                                |
| Contact<br>Information                |                          | *                                                      |
|                                       | *Name                    | James                                                  |
|                                       | E-Mail ID                | E-Mail ID or Phone number is required.                 |
|                                       | Phone<br>Number          | 91 8182 255987                                         |
|                                       | Additional<br>Comments   | If you have any comments for the administrator, please |
| Certificate<br>Information            |                          |                                                        |
|                                       | Certificate<br>Key Store | Microsoft Base Cryptographic Provider v1.0             |
|                                       | Certificate<br>Usage     | SSL/Encryption                                         |
|                                       | Validity<br>Period       | 1 year 💌                                               |
|                                       |                          |                                                        |
| Cone                                  |                          | 📔 📋 🧮 Local intranet 🦷                                 |

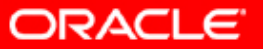

### Нажмите Submit.

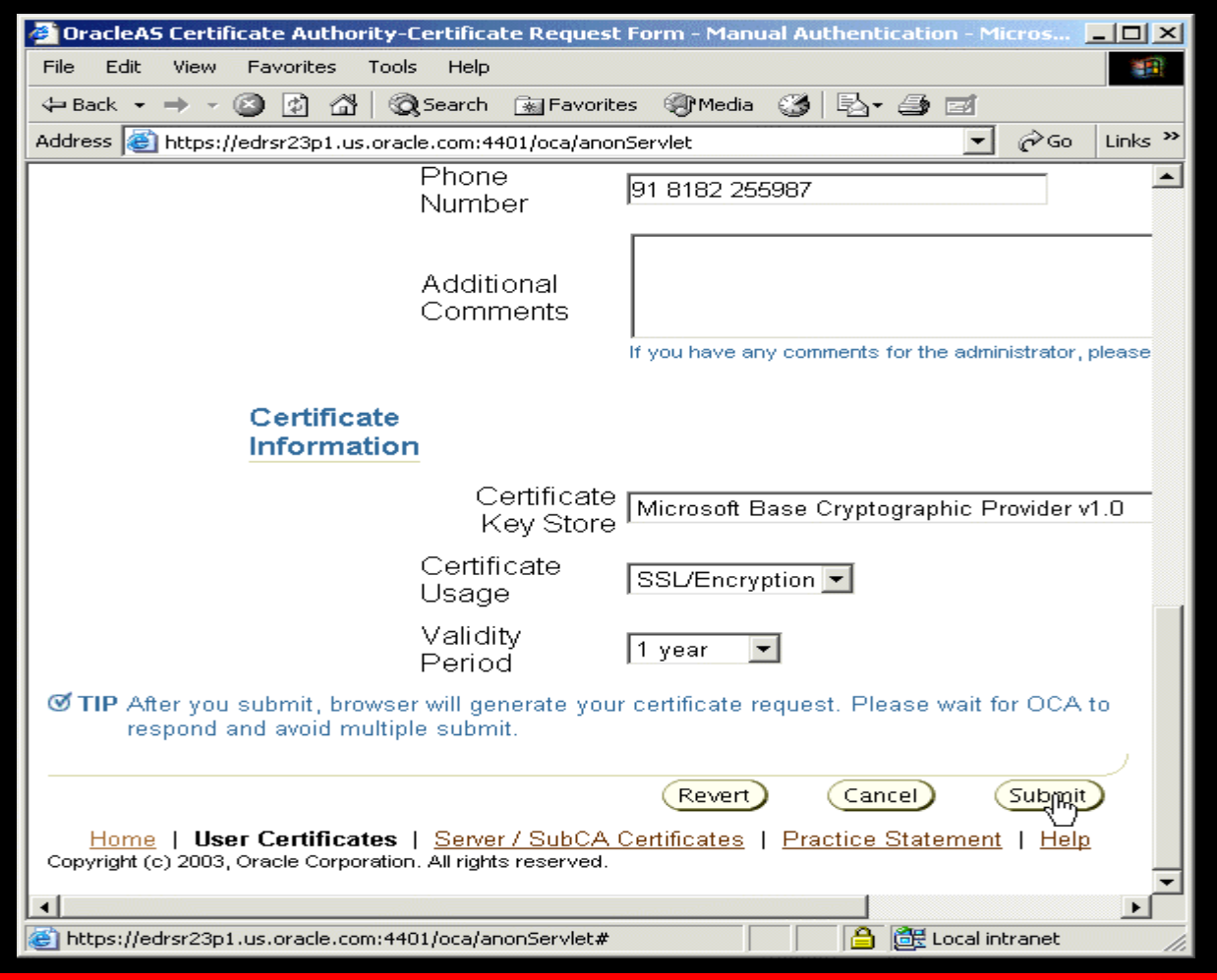

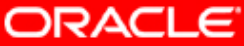

# Появится конфирмирующее сообщение о том, что request на сертификат создан.

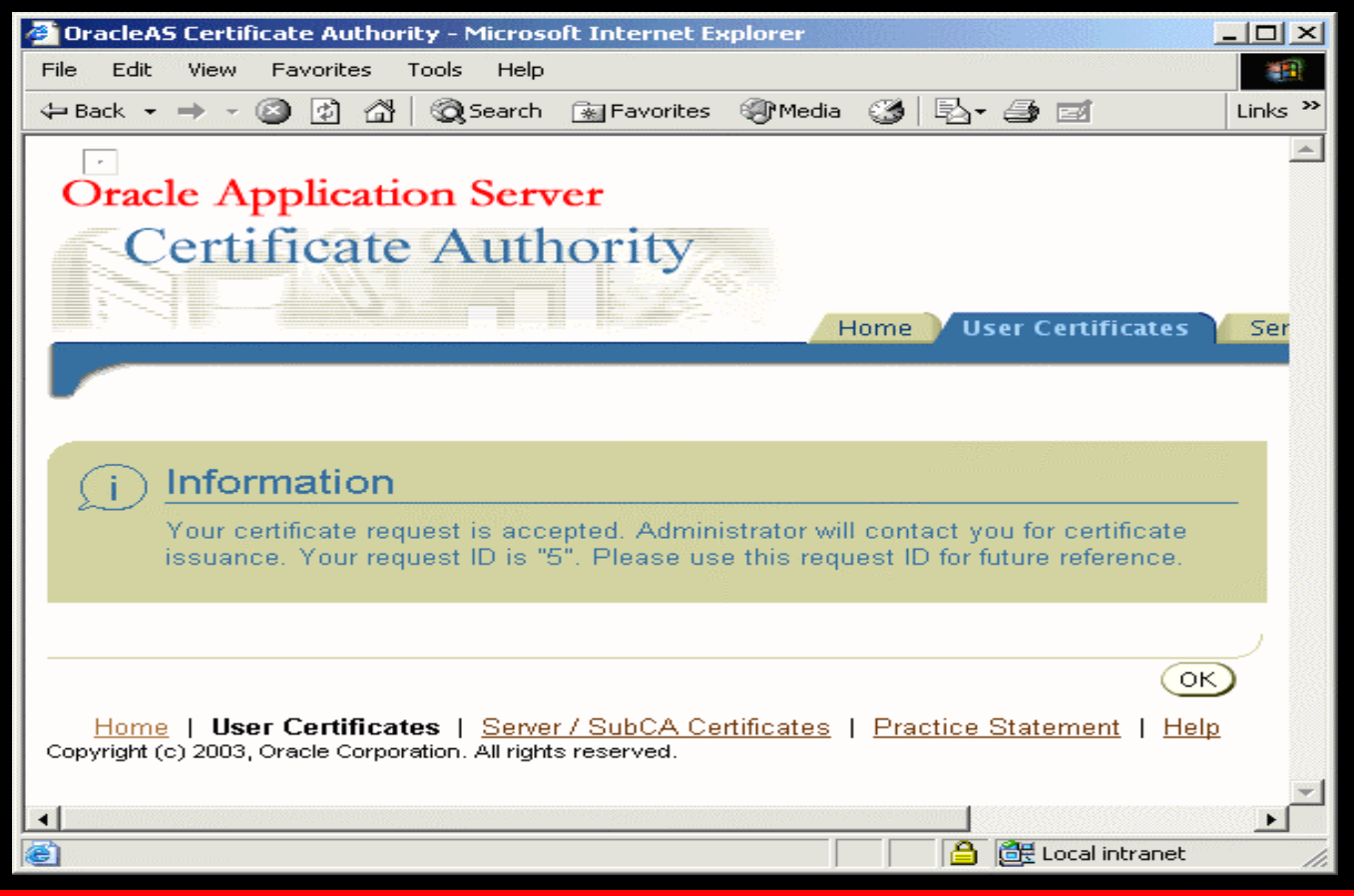

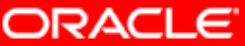

### Нажмите "Ok".

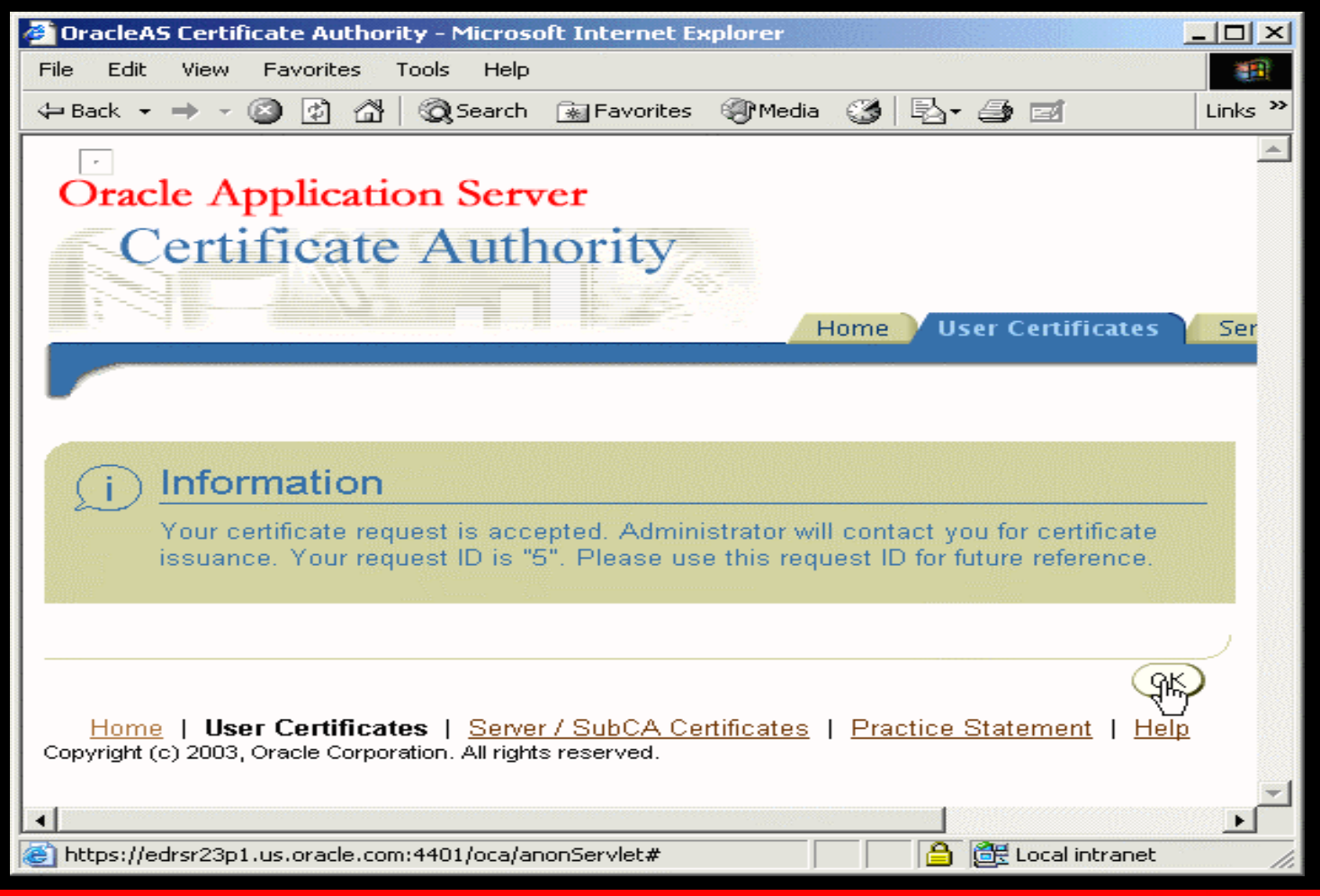

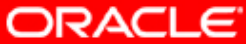

# Через панель поиска можно просмотреть информацию о статусе сертификата.

| 🕘 Oracle         | AS Certificate Authority-I                               | User Ce                    | rtificates - Ma                             | anual Authe | nticatio       | n – Micr       | osoft Inte   | r 💶 🗆       | IJŇ   |
|------------------|----------------------------------------------------------|----------------------------|---------------------------------------------|-------------|----------------|----------------|--------------|-------------|-------|
| File Edi         | t View Favorites Tools                                   | s Help                     |                                             |             |                |                |              |             |       |
| 🖨 Back           | • → • 🙆 🖄 🖄                                              | Search                     | 😹 Favorites                                 | Media       | 3   Ę          | 5- 🍠           | e            | Lin         | ıks » |
|                  |                                                          | <u>x ci ci</u>             |                                             | H           | ome            | User (         | Certificate  | 25 5        | er    |
| Sea              | rch Certificate                                          |                            | ID / Serial No                              |             |                |                |              | Go          | £     |
| User             | Certificates - N                                         | /lanu                      | ial Authe                                   | nticatio    | n              |                |              |             |       |
| Use th           | is form to search for                                    | certifi                    | cates, certif                               | icate requ  | uests d        | or to re       | equest a     |             |       |
|                  | ate.                                                     |                            |                                             |             |                | Requ           |              | lificate    | r r   |
|                  |                                                          | llser                      | Not Valid                                   | Not Valid   |                | Requ           | Revocat      | ion         |       |
| Select           | Serial Number                                            | DN                         | Before                                      | After       | Status         | Usage          | Reason       |             |       |
|                  | No certificates retrieved.                               |                            |                                             |             |                |                |              |             |       |
| ⊘ TIP 1          | To submit certificate requ                               | iest cliq                  | :k "Request a                               | Certificate |                |                |              | _           |       |
|                  | (Download CA Cer                                         | tificate                   | ) (Down                                     | load CRL    | C              | hange A        | Authentica   | tion        |       |
| Hon<br>Copyright | 1e   User Certificates<br>t (c) 2003, Oracle Corporation | <u>Serve</u><br>. All righ | e <mark>r / SubCA Ce</mark><br>ts reserved. | ertificates | <u>Practic</u> | <u>ce Stat</u> | ement        | <u>Help</u> | _     |
| •                |                                                          |                            |                                             |             |                |                |              |             | ▶     |
| é                |                                                          |                            |                                             |             |                | -<br>-<br>-    | Local intran | et –        |       |

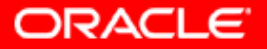

Используйте в броузере URL

https://<hostname>.<domain>:4400/oca/admin,

#### Выберите линк "Certificate Management".

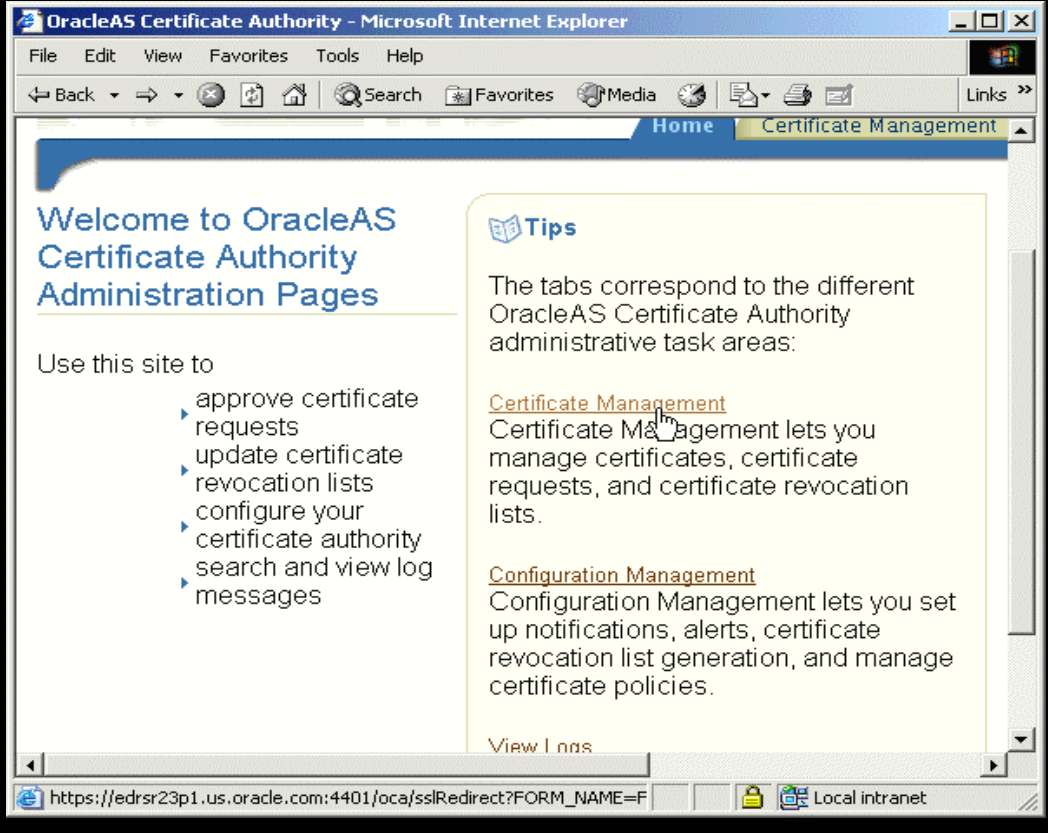

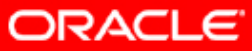

#### Вы увидите требования на сертификаты со статусом "Pending".

| File Edit View Favorites Tools Help   # Back * # * * * * * * * * * * * * * * * * *                                                                                                    |
|----------------------------------------------------------------------------------------------------|
| ← Back          ← →                                                                                                    |
| Home Certificate Management     Search Certificate Request     All Pending Requests     Certificate Management   Use this form to approve certificate requests, renew or revoke certificates and to update certificate revocation lists.   View Details     View Details     Select ID     User DN     Request     Request     Select ID     User DN     Request     Date     Status     Number                                                                                                    |
| Home Certificate Management     Search Certificate Request     All Pending Requests     Certificate Management     Use this form to approve certificate requests, renew or revoke certificates and to update certificate revocation lists.     View Details     View Details     Request   Request     Request     Select ID     Use the DN     Request     Type     Request     Select ID     Use the DN     Request     Type     Request     Select ID     Use the DN     Request     Select ID     Issue DN     Request     Request     Request     Select ID     Issue DN     Request     Request     Request     Request     Request     Request     Request     Request     Request                                                                                                    |
| Search Certificate Request   All Pending Requests    Certificate Management Use this form to approve certificate requests, renew or revoke certificates and to update certificate revocation lists.  View Details  Request Request Request Date Status Number                                                                                                    |
| Search Certificate Request All Pending Requests C<br>Certificate Management<br>Use this form to approve certificate requests, renew or revoke certificates and to<br>update certificate revocation lists.<br>View Details<br>Request Request Date Status Number                                                                                                    |
| Search Certificate Request  All Pending Requests Certificate Management Use this form to approve certificate requests, renew or revoke certificates and to update certificate revocation lists. View Details Request Request Request Select ID User DN Request Date Status Number                                                                                                    |
| Certificate Management Use this form to approve certificate requests, renew or revoke certificates and to update certificate revocation lists.  View Details  Request Request Request Date Status Number                                                                                                    |
| Use this form to approve certificate requests, renew or revoke certificates and to update certificate revocation lists.           View Details           Request         Request         Serial           Select ID         User DN         Type         Request Date         Status                                                                                                    |
| Use this form to approve certificate requests, renew or revoke certificates and to update certificate revocation lists.           View Details           Request         Serial           Select ID         User DN         Type         Request Date         Status         Number                                                                                                    |
| View Details                                                                                                    |
| View Details  Request Request D Request D Requ |
| Request Request Serial<br>Select ID User DN Type Request Date Status Number                                                                                                    |
| Select ID User DN Type Request Date Status Number                                                                                                    |
|                                                                                                    |
| S CN=James,O=nirguna,C=US client February 4, 2004 Pending                                                                                                    |
|                                                                                                    |
|                                                                                                    |
| Update Certificate Revocation List(CRL)                                                                                                    |
| Hame Certificate Configuration View Practice                                                                                                    |
| Management Management Logs Statement                                                                                                    |
| 🖄 Done 🖉 🦉 Local intranet                                                                                                    |

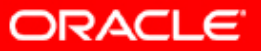

#### Выберите требование и нажмите кнопку "View Details":

| 🚰 OracleAS Certificate Authority-Certificate Management - Microsoft Internet Explorer 📃 📃 🗙                                                                                                    |  |  |  |  |  |  |
|----------------------------------------------------------------------------------------------------|--|--|--|--|--|--|
| File Edit View Favorites Tools Help                                                                                                    |  |  |  |  |  |  |
| ↔ Back + → + 🔕 😰 🖓 🥘 Search 🐨 Favorites 🎯 Media 🍏 🖏 + 🎒 🗃 🛛 Links ≫                                                                                                    |  |  |  |  |  |  |
| Home Certificate Management                                                                                                    |  |  |  |  |  |  |
|                                                                                                    |  |  |  |  |  |  |
| Search Certificate Request 💌 All Pending Requests 💌 🤇                                                                                                    |  |  |  |  |  |  |
| Certificate Management                                                                                                    |  |  |  |  |  |  |
| Use this form to approve certificate requests, renew or revoke certificates and to update certificate revocation lists.                                                                                                    |  |  |  |  |  |  |
|                                                                                                    |  |  |  |  |  |  |
| Request         Request         Serial           Select ID         User DN         Type         Request Date         Status                                                                                                    |  |  |  |  |  |  |
| CN=James,O=nirguna,C=US client     February 4, 2004 Pending                                                                                                    |  |  |  |  |  |  |
|                                                                                                    |  |  |  |  |  |  |
| Update Certificate Revocation List(CRL)                                                                                                    |  |  |  |  |  |  |
| Home       Certificate       Configuration       View       Practice         Management       Management       Logs       Statement       Help         Copyright (c) 2003, Oracle Corporation. All rights reserved.       Image: Construction of the second second |  |  |  |  |  |  |
|                                                                                                    |  |  |  |  |  |  |
| 🛃 https://edrsr23p1.us.oracle.com:4401/oca/authUserServlet?FORM_NAI 🛛 🔒 📴 Local intranet 🏸                                                                                                    |  |  |  |  |  |  |

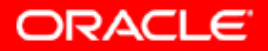

#### Вы увидите подробную информацию о требовании:

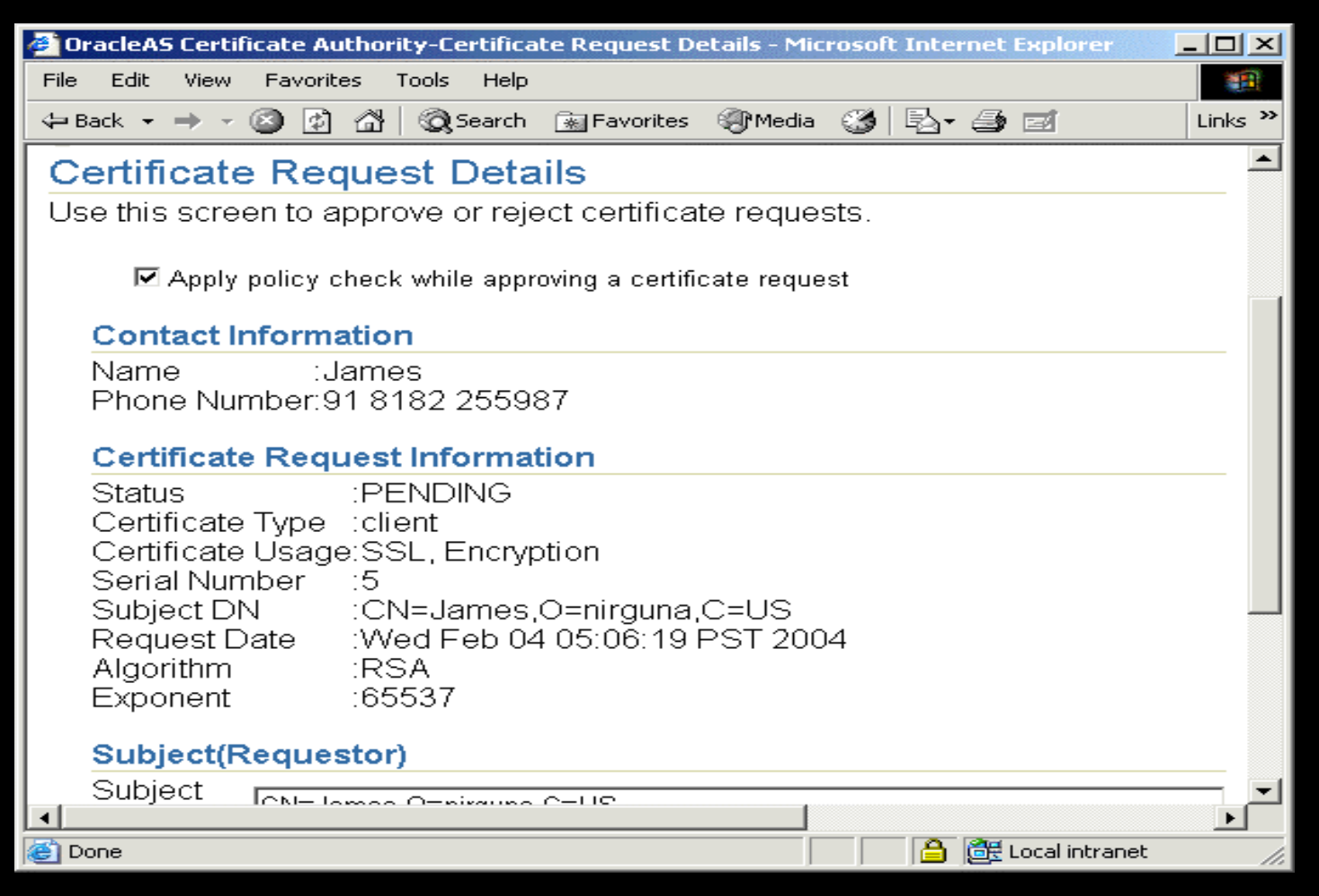

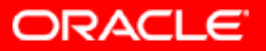

#### Подвердите требование на выписку сертификата:

| 🚰 OracleAS Certificate Authority-Certificate Request Details - Microsoft Internet Explorer 👘 💶 🗖 🗙 |
|----------------------------------------------------------------------------------------------------|
| File Edit View Favorites Tools Help                                                                |
| ← Back ▾ ➡ ▾ 🙆 😰 🖓 🔞 Search 🕋 Favorites ﴿ Media 🔇 🔂 ▾ 🎒 🗹 🛛 Links ≫                                |
| Status :PENDING                                                                                    |
| Certificate Type I:client<br>Certificate Usage:SSL Encryption                                      |
| Serial Number :5                                                                                   |
| Subject DN :CN=James,O=nirguna,C=US                                                                |
| Request Date :Wed Feb 04 05:06:19 PST 2004                                                         |
| Exponent :65537                                                                                    |
|                                                                                                    |
| Subject(Requestor)                                                                                 |
| Subject CN=James,O=nirguna,C=US                                                                    |
|                                                                                                    |
| Validity                                                                                           |
| Validity Period 365 days                                                                           |
|                                                                                                    |
| Approve Reject OK                                                                                  |
|                                                                                                    |
| Home   Certificate   Configuration   View   Practice   Help                                        |
| Copyright (c) 2003, Oracle Corporation. All rights reserved.                                       |
|                                                                                                    |
| 🛎 https://edrsr23p1.us.oracle.com:4401/oca/authUserServlet#                                        |

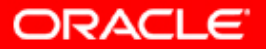

#### Вы увидите подтверждающее сообщение:

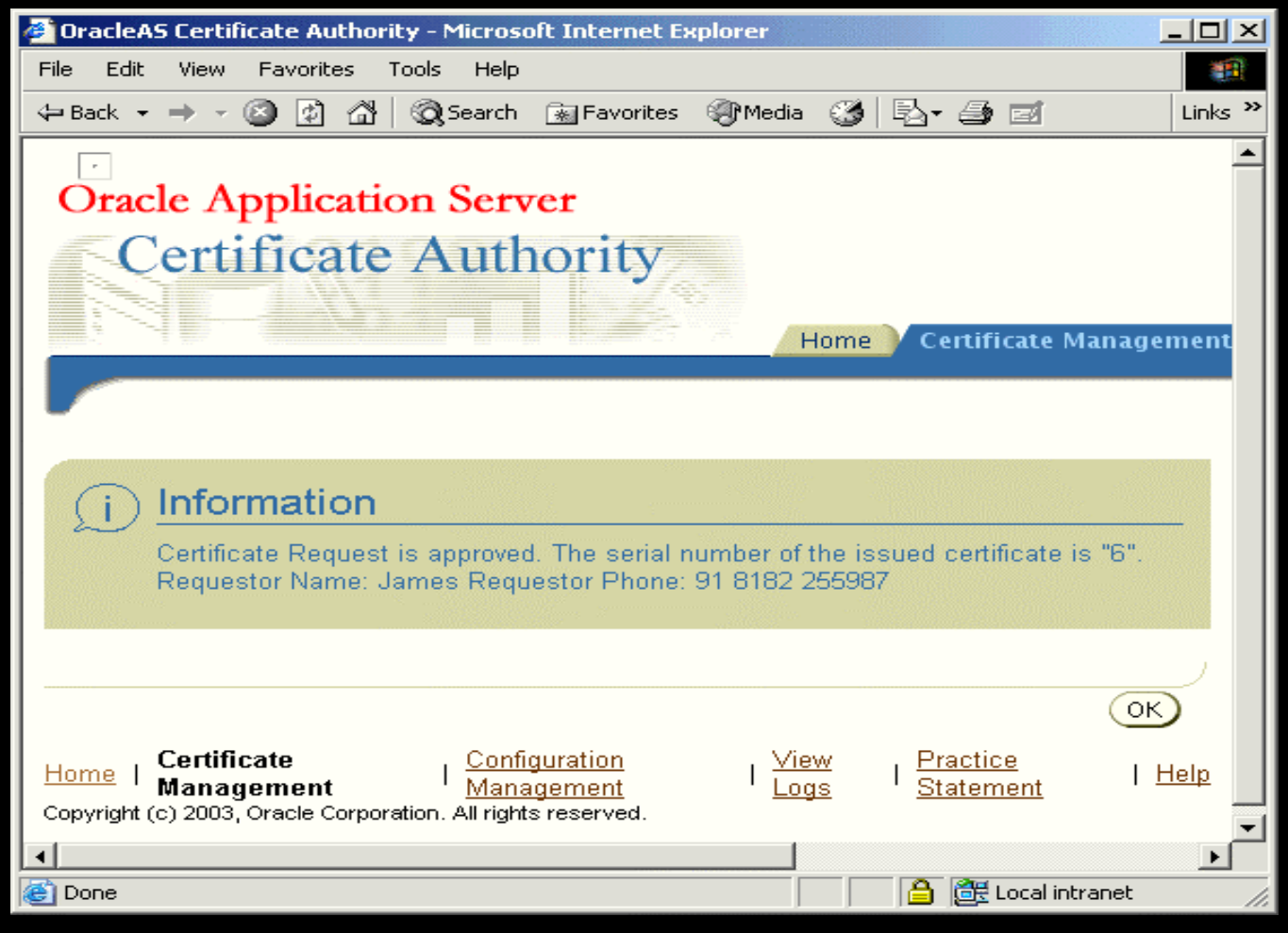

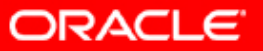

#### Нажмите "Ok":

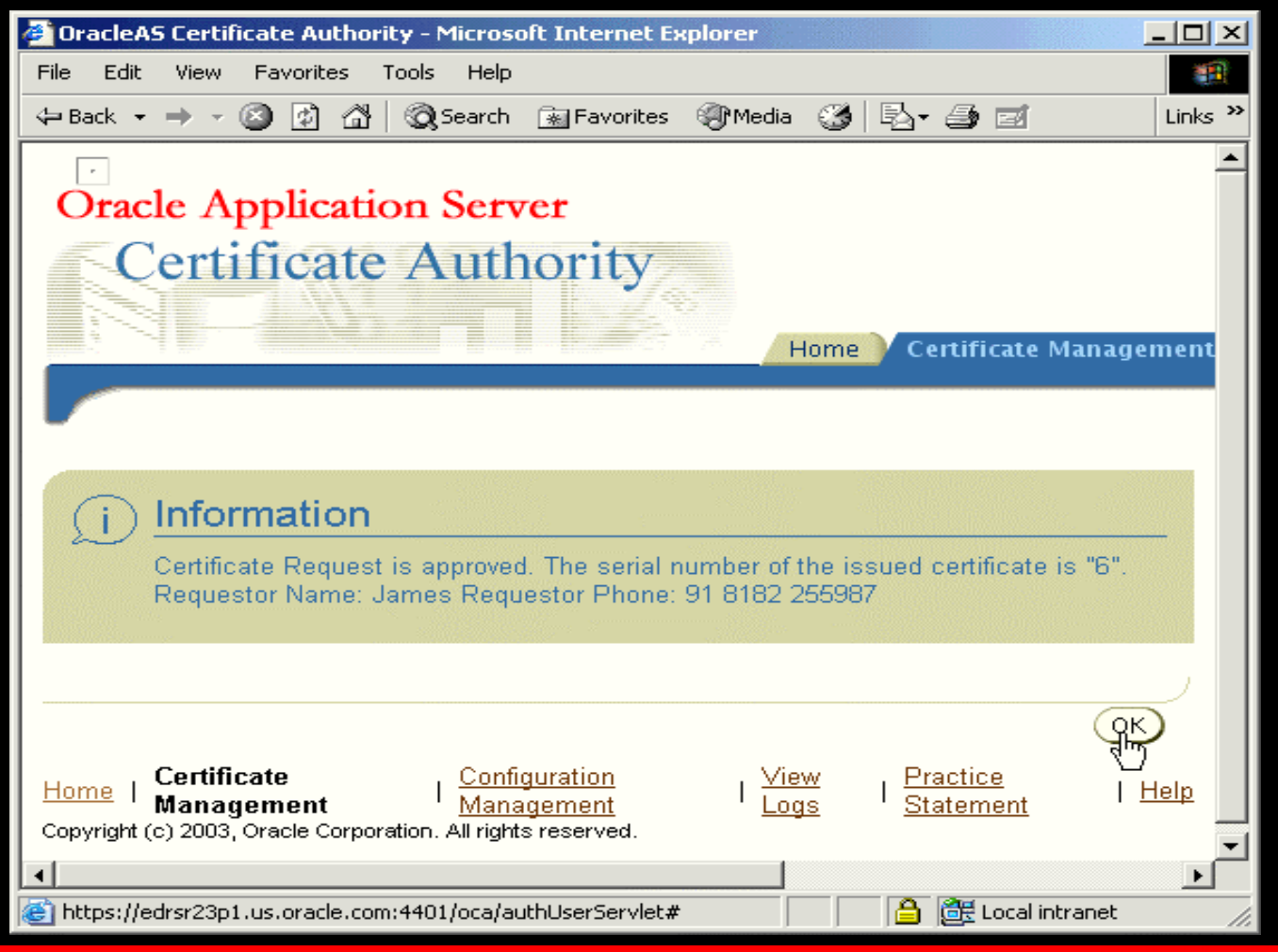

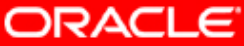

#### Убедитесь, что больше нет требований на сертификаты:

| 🚈 OracleAS Certificate Aut                                                                                              | hority-Certifi      | ate Managen             | nent - Microsoft Ir   | nternet Explorer                    |                    |  |  |
|----------------------------------------------------------------------------------------------------|---------------------|-------------------------|-----------------------|-------------------------------------|--------------------|--|--|
| File Edit View Favorites                                                                                                | ; Tools Hel         | P                       |                       |                                     |                    |  |  |
| 🗢 Back 👻 🤿 👻 🕼                                                                                                    | 삶   📿 Searci        | n 🛛 😹 Favorite:         | s 🛞 Media 🎯           | B- 4 0                              | Links »            |  |  |
| Oracle Application Server                                                                                               |                     |                         |                       |                                     |                    |  |  |
| Certifica                                                                                                    | te Aut              | hority                  | Home                  | V Certificate Ma                    | anagement          |  |  |
| Search Certificate Request - All Pending Requests -                                                                     |                     |                         |                       |                                     |                    |  |  |
|                                                                                                    |                     |                         |                       |                                     |                    |  |  |
| Use this form to approve certificate requests, renew or revoke certificates and to update certificate revocation lists. |                     |                         |                       |                                     |                    |  |  |
| Request ID                                                                                                    | User DN Re          | quest Type              | Request Date          | Status Serial N                     | lumber             |  |  |
| No requests retrieved.                                                                                                  |                     |                         |                       |                                     |                    |  |  |
| Update Certificate Revocation List(CRL)                                                                                 |                     |                         |                       |                                     |                    |  |  |
| Home   Certificate<br>Management<br>◀                                                                                   | I <u>Cor</u><br>Mai | nfiguration<br>nagement | I <u>View</u><br>Logs | <u>Practice</u><br><u>Statement</u> | ∣ <u>Help</u><br>▶ |  |  |
| 🕘 Done                                                                                                    |                     |                         |                       | 🛛 🔒 📴 Local intra                   | anet //.           |  |  |

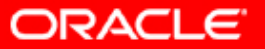

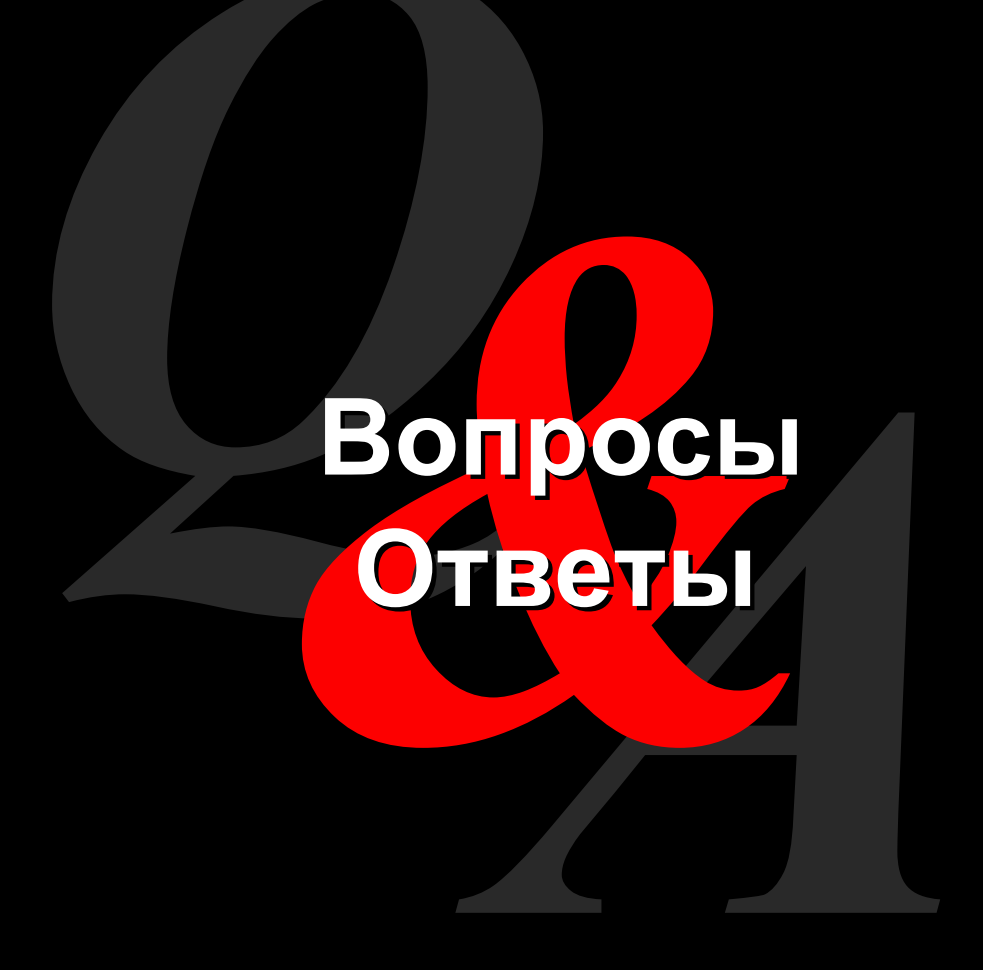

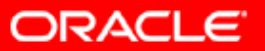

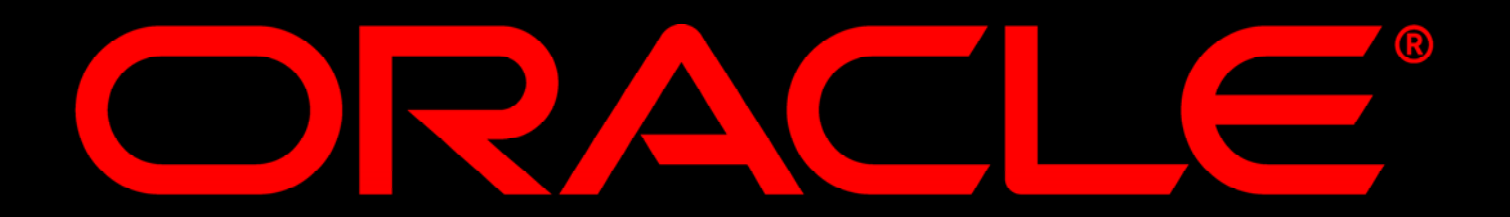